# Häufige Probleme bei bidirektionalen Leitungsringen mit zwei Fasern

## Inhalt

Einführung Voraussetzungen Anforderungen Verwendete Komponenten Konventionen Hintergrundinformationen Arbeiten und Schützen von Pfaden Konfigurieren des BLSR-Ringes Installieren Sie die optischen Carrier Cards, und schließen Sie die Fasern an. Erstellen Sie die DCC-Terminierungen zu den Karten. Aktivieren Sie die Ports der Karten. Konfigurieren des BLSR-Ringes Einrichten der Uhrzeit für die Knoten im BLSR-Ring Hinzufügen und Löschen von BLSR-Knoten Knoten hinzufügen Knoten entfernen Verschieben einer BLSR-Trunk-Karte Verschieben Sie die BLSR-Trunk Card an einen anderen Steckplatz im Chassis der Serie 15454. Alarme im Zusammenhang mit BLSR Rings Standard-K-BOT-Alarm **BLSR Out-Synchronisierungsalarm** Zugehörige Informationen

# **Einführung**

Bei der Konfiguration von ONS 15454-Knoten als bidirektionaler Line Switched Ring (BLSR) treten mehrere häufig auftretende Probleme auf. Dieses Dokument behandelt solche Probleme und enthält Beispiele für bewährte Verfahren zum Konfigurieren eines BLSR-Rings. Wenn Sie einen BLSR-Ring konfigurieren, können Sie 15454-Knoten hinzufügen, entfernen und physisch neu konfigurieren.

**Hinweis:** Die ONS 15454 unterstützt BLSRs mit zwei oder vier Glasfaserverbindungen und bis zu 32 15454-Knoten, je nach Software- und Hardwarekonfiguration. BLSRs verteilen die Hälfte der verfügbaren Glasfaserbandbreite zum Schutz. Ein optischer Carrier-48 (OC-48)-BLSR weist dem funktionierenden Datenverkehr die Synchronous Transport Signs (STSs) 1-24 zu, und zum Schutz werden die STSs 25-48 zugewiesen. Wenn eine Unterbrechung in einer Glasfaserspanne auftritt, wird der funktionierende Datenverkehr auf die Schutzbandbreite (STSs 25-48) der anderen

Glasfaser umgeschaltet. Der Arbeitsverkehr verläuft in eine Richtung auf den STS 1-24 für eine Glasfaser und auf den STS 1-24 für die zweite Glasfaser in die andere Richtung. Arbeits- und Schutzbandbreiten müssen gleich sein. Sie können nur optische Carrier-12-BLSRs (OC-12) (nur zwei Glasfaser) oder OC-48- und OC-192 erstellen.

## Voraussetzungen

### **Anforderungen**

Die Leser dieses Dokuments sollten folgende Themen kennen:

- Cisco ONS 15454
- BLSR

### Verwendete Komponenten

Die Informationen in diesem Dokument basieren auf Cisco ONS 15454.

Die Informationen in diesem Dokument wurden von den Geräten in einer bestimmten Laborumgebung erstellt. Alle in diesem Dokument verwendeten Geräte haben mit einer leeren (Standard-)Konfiguration begonnen. Wenn Ihr Netzwerk in Betrieb ist, stellen Sie sicher, dass Sie die potenziellen Auswirkungen eines Befehls verstehen.

### **Konventionen**

Weitere Informationen zu Dokumentkonventionen finden Sie in den <u>Cisco Technical Tips</u> <u>Conventions</u> (Technische Tipps zu Konventionen von Cisco).

## Hintergrundinformationen

In diesem Dokument wird eine Laboreinrichtung mit einem anfänglichen BLSR-Ring mit vier Knoten beschrieben (siehe <u>Abbildung 1</u>).

In diesem Abschnitt wird die Konfiguration des BLSR-Rings erläutert. Sie können das gleiche Verfahren verwenden, um BLSR-Ringe jeder Größe bis zur maximalen Grenze von 32 Knoten zu konfigurieren.

Dieser Abschnitt enthält außerdem schrittweise Anweisungen zu folgenden Themen:

- Fügen Sie dem BLSR-Ring einen Knoten 15454 hinzu, und prüfen Sie, ob vorhandene Schaltungen hinzugefügt wurden, und passieren Sie diesen.
- Entfernen eines Knotens
- Setzen Sie eine der OC-48-Trunk Cards in einen anderen physischen Steckplatz des 15454-Chassis ein.

Abbildung 1: Übungseinrichtung mit anfänglichem 4-Node-BLSR-Ring

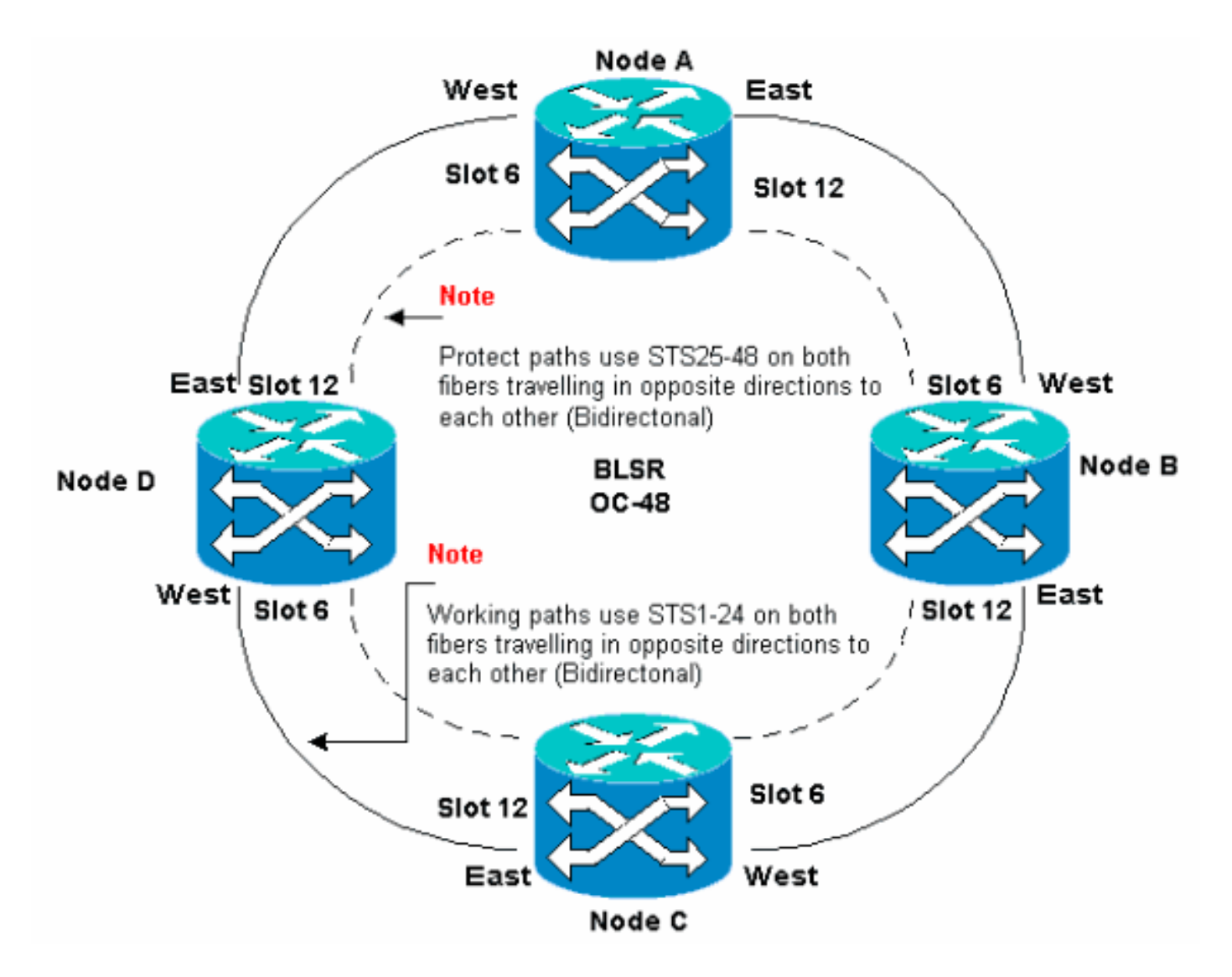

Sie können Synchronous Optical Network (SONET) Data Communications Channel (SDCC)-Terminierungen auf den Ost- und West-Ports erstellen. Die Glasfaser des Ost-Ports muss mit der Glasfaser des West-Ports an einem benachbarten Knoten verbunden werden. Ebenso muss die Glasfaser des West-Ports an die Glasfaser eines East-Ports an einem benachbarten Knoten angeschlossen werden.

Wenn Sie die Ost-West-Verbindungen falsch konfigurieren (z. B. wenn Sie Ost-West- oder West-Ost-Verbindungen konfigurieren), wird keine Fehlermeldung angezeigt. Datenverkehr schlägt jedoch fehl, wenn die Glasfaser kaputt geht. Der Datenverkehr schlägt fehl, da die Knoten auf beiden Seiten der Glasfaserunterbrechung den Datenverkehr, der die bidirektionalen Arbeitspfade auf den STS 1-24 durchläuft, nicht wieder auf die Schutzpfade auf den STSs 25-48 umschalten können.

Um Fehler zu vermeiden, weisen Sie BLSR-Ports einem System zu. Sie können den Ost-Port im Jahr 1545 zu dem am weitesten entfernten physischen Steckplatz rechts machen, und den West-Port zu dem am weitesten entfernten physischen Steckplatz links. Beispiel: In <u>Abbildung 1</u> ist Steckplatz 12 der Ost-Port und Steckplatz 6 der West-Port.

Die SONET K1-, K2- und K3-Byte enthalten die Informationen, die die BLSR-Schutz-Switches regeln. Jeder BLSR-Knoten überwacht die K-Byte, um zu bestimmen, wann das SONET-Signal auf einen alternativen physischen Pfad umgeschaltet werden soll. Die K-Bytes melden Fehlerbedingungen und Aktionen, die zwischen Knoten im Ring durchgeführt werden.

# Arbeiten und Schützen von Pfaden

BLSR-Ringe weisen die Hälfte der verfügbaren Glasfaserbandbreite zum Schutz zu. Die STSs 1-24 sind dem Datenverkehr auf den Arbeitsbereichen der beiden Glasfaserpfade zugewiesen. Die STSs 25-48 werden dem Datenverkehr auf Schutzbereichen auf beiden Glasfaserpfaden zugewiesen. Arbeits- und Schutzbandbreiten müssen gleich sein. Sie können nur OC-12-, OC-48und OC-192-BLSRs bereitstellen.

In einem normalen BLSR-Ring ohne Glasfaserbruch werden die STS 1-24 für den Datenverkehr an beiden Glasfaserstrecken 1 und 2 verwendet, der in entgegengesetzte Richtungen fließt (siehe <u>Abbildung 2</u>):

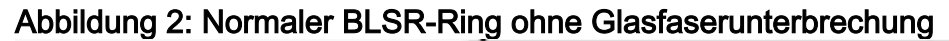

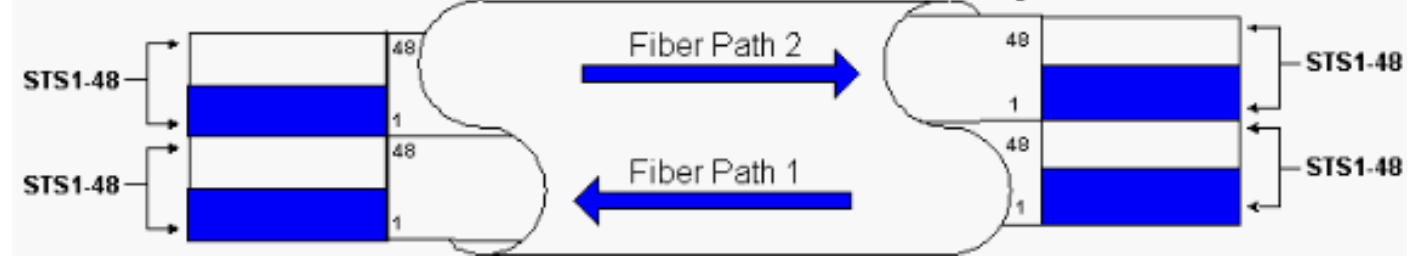

Die Byte K1 und K2 im Leitungsoberflächenteil des SONET-Frames geben den Status des Rings an, wie in der folgenden Tabelle dargestellt:

|                            |                                 |                         |                                 | Pfad-<br>Overhea<br>d        |
|----------------------------|---------------------------------|-------------------------|---------------------------------|------------------------------|
|                            | A1 Framing                      | A2-<br>Framin<br>9      | A3-Framing                      | J1-Trace                     |
| Abschnitt<br>süberhan<br>g | B1 BIP-BIP-<br>8                | E1-<br>Bestellk<br>abel | E1-Benutzer                     | B3 BIP-<br>BIP-8             |
|                            | D1 Daten-<br>Com                | D2-<br>Datenk<br>om     | D3-<br>Datenerfass<br>ungsmodul | Signalbe<br>zeichnun<br>g C2 |
|                            | H1-Zeiger                       | H2-<br>Zeiger           | H3<br>Zeigeraktion              | G1-<br>Pfadstat<br>us        |
|                            | B2 BIP-BIP-<br>8                | К1                      | К2                              | F2-<br>Benutzer<br>kanal     |
| Line-<br>Overhea<br>d      | D4 Daten-<br>Com                | D5<br>Daten-<br>Com     | D5 Daten-<br>Com                | H4-<br>Indikator             |
|                            | D7-<br>Datenerfass<br>ungsmodul | D8<br>Daten-<br>Com     | D9 Daten-<br>Com                | Z3-<br>Wachstu<br>m          |
|                            | D10 Daten-<br>COM               | D11<br>Daten-           | D12 Daten-<br>COM               | Z4<br>Wachstu                |

|              | СОМ    |              | m       |
|--------------|--------|--------------|---------|
|              | M0-    |              |         |
| Synchronisie | oder   |              | Z5      |
| rungsstatus  | M1/Z2  | E2-          | Tandem- |
| S1/Z1/Wach   | REI-L- | Bestelldraht | Anschlu |
| stum         | Wachst |              | SS      |
|              | um     |              |         |

Hier eine Aufschlüsselung der K1-Bits:

|                         | An               | ıforderungspriorität                                                        |  |  |
|-------------------------|------------------|-----------------------------------------------------------------------------|--|--|
|                         | Bi<br>t          | Priorität                                                                   |  |  |
|                         | 1<br>1<br>1      | Lockout of Protection (span) [LP-S] oder Signal<br>Fail (Protection) [SF-P] |  |  |
|                         | 1<br>1<br>0      | Forced Switch (span) [FS-S]                                                 |  |  |
|                         | 1<br>1<br>0<br>1 | Forced Switch (Ring) [FS-R]                                                 |  |  |
| B                       | 1<br>1<br>0<br>0 | Signal Fail (span) [SF-S]                                                   |  |  |
| b<br>it<br>1<br>bi<br>s | 1<br>0<br>1<br>1 | Signal Fail (Ring) [SF-R]                                                   |  |  |
| 4                       | 1<br>0<br>1<br>0 | Signalabfall (Schutz) [SD-P]                                                |  |  |
|                         | 1<br>0<br>1      | Signalabfall (span) [SD-S]                                                  |  |  |
|                         | 1<br>0<br>0<br>0 | Signalabfall (Ring) [SD-R]                                                  |  |  |
|                         | 0<br>1<br>1      | Manueller Switch (span) [MS-S]                                              |  |  |
|                         | 0<br>1<br>1      | Manueller Switch (Ring) [MS-R]                                              |  |  |

|                              | 0                |                                                                                                    |
|------------------------------|------------------|----------------------------------------------------------------------------------------------------|
|                              | 0<br>1<br>0<br>1 | "Wait to Restore" [WTR]                                                                                                    |
|                              | 0<br>1<br>0<br>0 | Übungsleiter (span) [EXER-S]                                                                                                    |
|                              | 0<br>0<br>1<br>1 | Übungsleiter (Ring) [EXER-R]                                                                                                    |
|                              | 0<br>0<br>1<br>0 | Reverse Request (span) [RR-S]                                                                                                    |
|                              | 0<br>0<br>0<br>1 | Reverse Request (Ring) [RR-R]                                                                                                    |
|                              | 0<br>0<br>0<br>0 | Keine Anfrage [NR]                                                                                                    |
| B<br>it<br>5<br>bi<br>s<br>8 |                  | Ziel-Knoten-ID: Diese Bits geben die ID des<br>Knotens an, für den das K1-Byte bestimmt ist. Die<br>Ziel-Knoten-ID ist immer die eines benachbarten<br>Knotens (mit Ausnahme der Standard-APS-Byte). |

Hier eine Aufschlüsselung der K2-Bits:

| Bi<br>t                   | Beschreibung                                                                                                    |
|---------------------------|----------------------------------------------------------------------------------------------------|
| Bi<br>t 1<br>bi<br>s<br>4 | Diese Bits geben immer die Knoten-ID des Knotens<br>an, der die Anforderung verursacht.                                                                                   |
| Bi<br>t 3                 | Dieses Bit gibt an, ob es sich bei der Bridge-<br>Anforderung K1 bits 1 bis 4 um eine Short Path-<br>Anforderung (0) oder eine Long-Path-Anforderung<br>handelt. Absatz 1 |
| Bi                        | 111-Leitungs-AIS                                                                                                    |
| t 6<br>bi                 | 110 - Leitungs-RDI                                                                                                    |
|                           | 101 - Reserviert für zukünftige Verwendung                                                                                                    |
| з<br>8                    | 100 - Reserviert für zukünftige Verwendung                                                                                                    |
| _                         |                                                                                                    |

| 011 - Extra Traffic (ET) auf Schutzkanälen |
|--------------------------------------------|
| 010 - Bridged and Switched (Br und Sw)     |
| 001 - Überbrückung (Br)                    |
| 000 - Inaktivität                          |

Wenn ein Glasfaserbruch auftritt, melden die K1- und K2-Byte den Alarm. Die K1- und K2-Byte identifizieren die Quell- und Zielknoten, an denen die Unterbrechung aufgetreten ist und deren Arbeits- und Schutzkanäle Schleifen aufweisen. Umschalten des Arbeitsverkehrs auf die Schutzbandbreite (STSs 25-48) in den Bereichen 2, 3 und 4.

#### Abbildung 3: Glasfaserunterbrechung

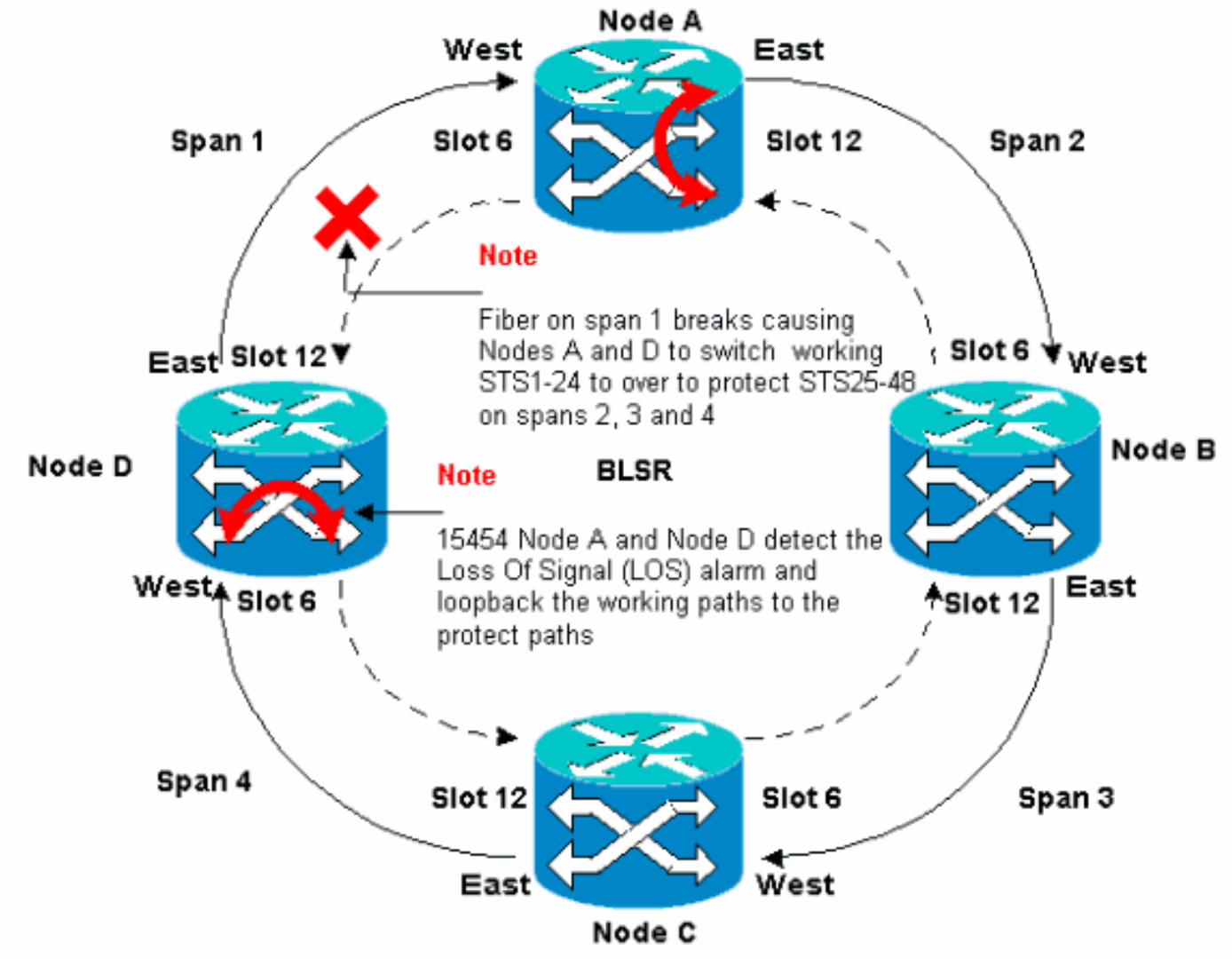

<u>Abbildung 4</u> zeigt den BLSR-Ring für 2, 3 und 4, nachdem die Knoten A und D eine Faserunterbrechung erkennen und die funktionierenden Pfade STS 1-24 auf die Schutzpfade STSs 25-48 umschalten.

# Abbildung 4: BLSR-Ring erfasst die Bereiche 2, 3 und 4, nachdem die Knoten A und D eine Faserunterbrechung erkennen

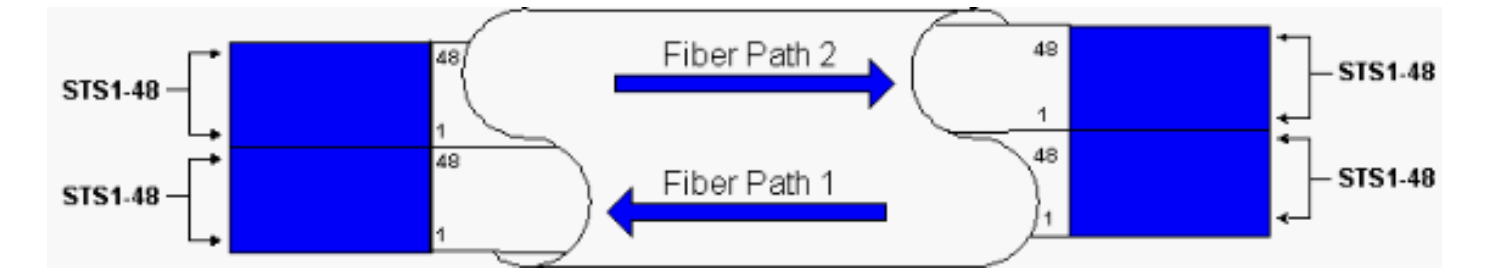

Die Unterbrechung des Datenverkehrs dauert weniger als 50 Millisekunden, wenn der Switch zum Schutz der Glasfasern eingesetzt wird.

Sie müssen die Auswirkungen einer Glasfaserunterbrechung auf Schaltkreise verstehen, die den BLSR-Ring umkreisen. Betrachten wir das Szenario in <u>Abbildung 5</u>, in dem Schaltungen auf beiden Seiten des Rings verlaufen. Ein- und Ausgang der Schaltkreise an den Knoten A und C.

Abbildung 5: Auswirkungen eines Glasfaserstreifens auf Stromkreise

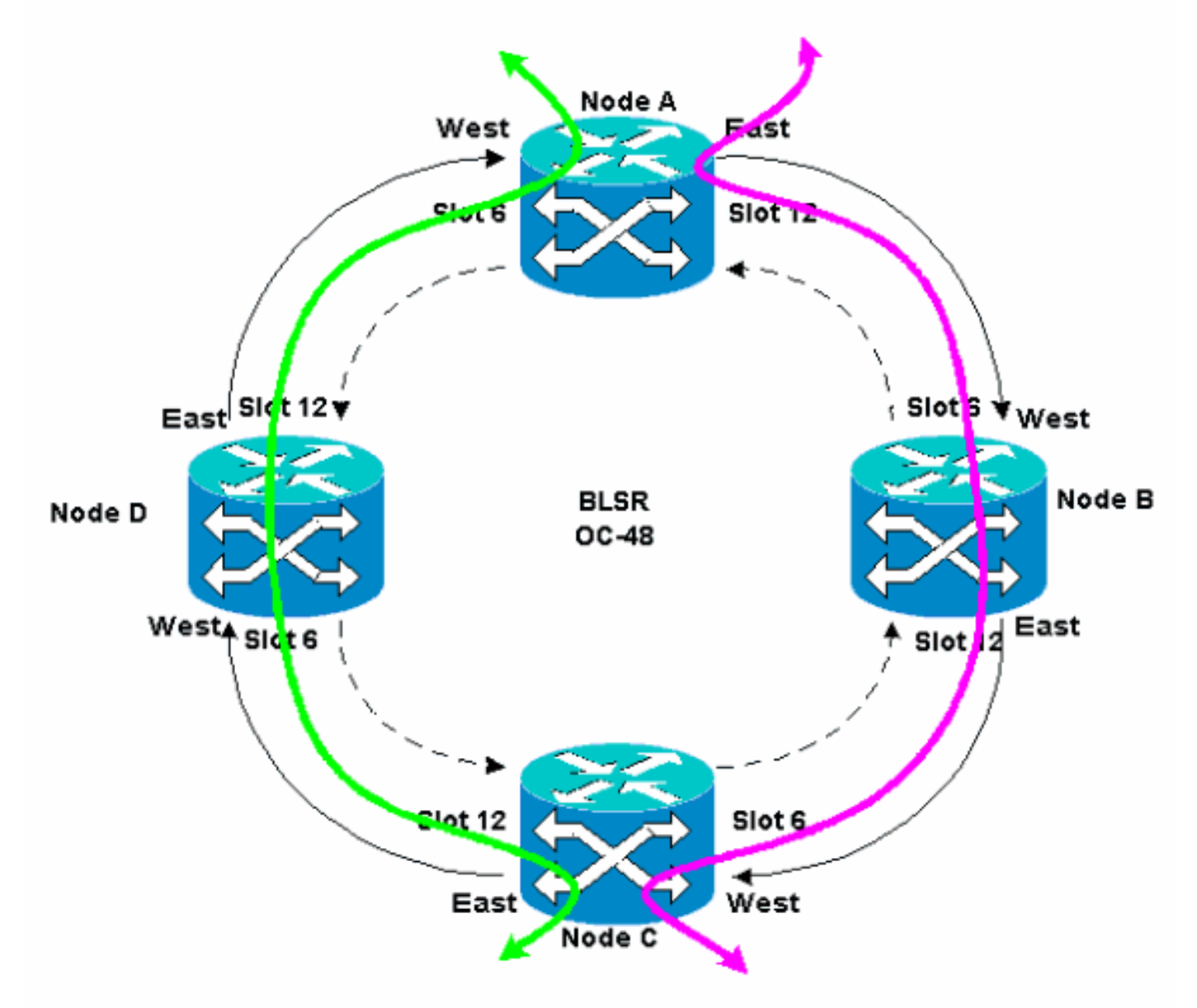

Wenn ein Glasfaserbruch zwischen Knoten A und Knoten D auftritt, ändern sich alle K1- und K2-Byte, um den Status der Glasfaser zwischen Knoten A und Knoten D wiederzugeben. Der Datenverkehr, der auf den STSs 1-24 auf der linken Seite des Rings weitergeleitet wird, verwendet jetzt die STSs 25-48 auf der rechten Seite des Rings. Der Datenverkehr auf den STSs 25-48 ist für Knoten C bestimmt. Der Datenverkehr muss jedoch weiterhin zu Knoten D geleitet werden. An Knoten D wird der Datenverkehr überbrückt und zurück zu Knoten C geschaltet (siehe <u>Abbildung 6</u>).

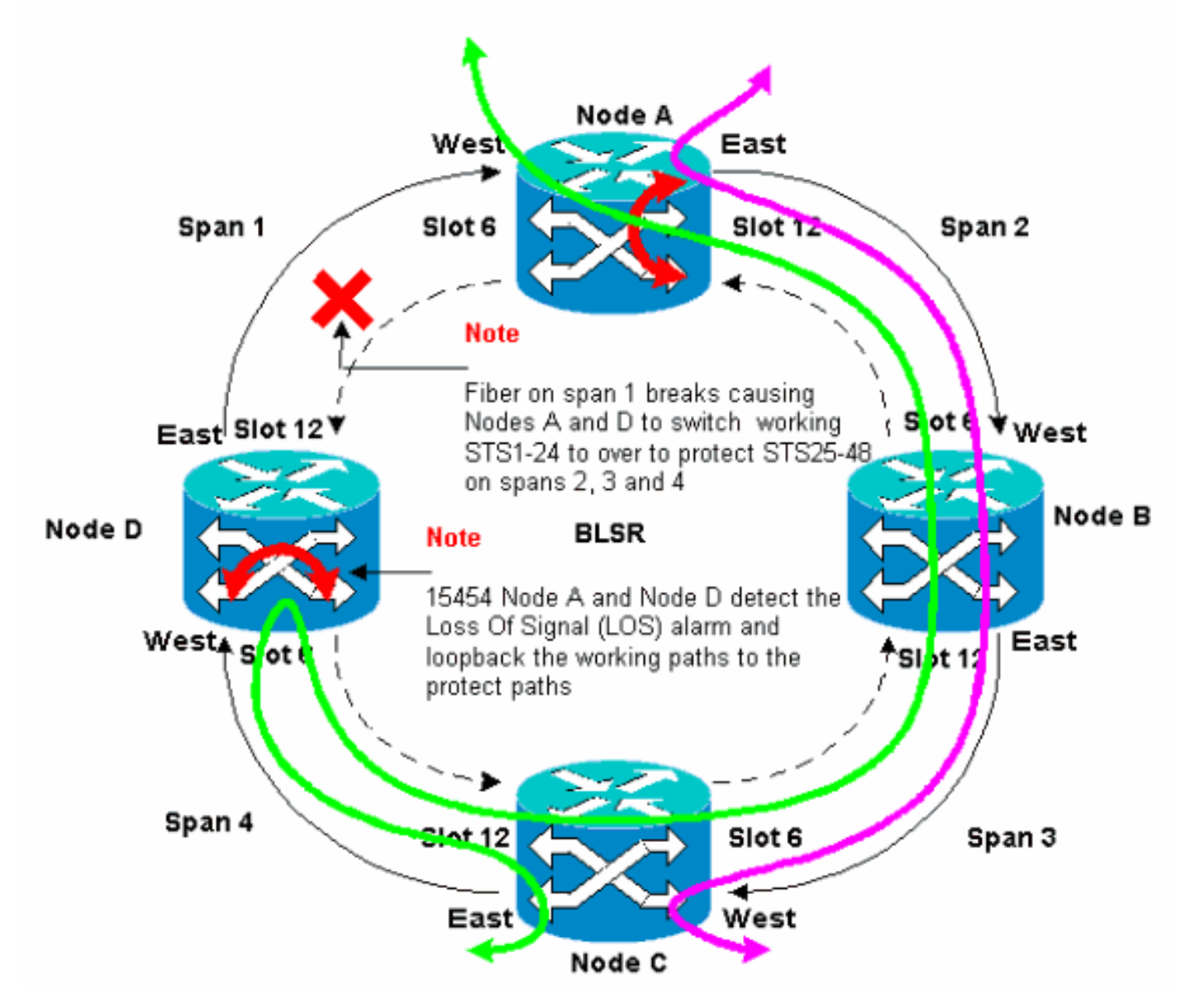

#### Abbildung 6: Datenverkehr wird überbrückt und zu Knoten C umgeschaltet

# Konfigurieren des BLSR-Ringes

Gehen Sie wie folgt vor, um einen BLSR-Ring einzurichten:

- 1. Installieren Sie die optischen Carrier Cards, und schließen Sie die Glasfasern an.
- 2. Erstellen Sie die DCC-Terminierungen für die Karten.
- 3. Aktivieren Sie die Ports zu den Karten.
- 4. Konfigurieren Sie den BLSR-Ring.
- 5. Richten Sie das Timing für die Knoten im BLSR-Ring ein.

Installieren Sie die optischen Carrier Cards, und schließen Sie die Fasern an.

Gehen Sie wie folgt vor:

- Verwenden Sie die Verfahren im Abschnitt <u>Karteninstallation und -aufschaltung</u> der Benutzerdokumentation 15454, um die OC-12- oder OC-48-Karten physisch zu installieren. Sie können die OC-12-Karten an jedem Steckplatz installieren. Sie müssen die OC-48-Karten jedoch nur in den Hochgeschwindigkeits-Steckplätzen 5, 6, 12 oder 13 installieren.
- 2. Lassen Sie die Karten booten.
- 3. Schließen Sie die Glasfaser an die Karten an.Stellen Sie sicher, dass die ACT-LED auf der von Ihnen installierten Karte grün leuchtet.

### Erstellen Sie die DCC-Terminierungen zu den Karten.

Gehen Sie wie folgt vor:

- 1. Melden Sie sich beim ersten Knoten im BLSR an.
- 2. Wählen Sie **Provisioning > Sonet DCC aus**.Das Fenster "SDCC Termination" wird angezeigt:**Abbildung 7: SDCC-Terminierungsfeld**

| 🕼 KTC                                                                                                    |                               |
|----------------------------------------------------------------------------------------------------|-------------------------------|
| Elle Go To Help                                                                                                    |                               |
| Node         Node A           IP Addr         : 10.200.100.11           Booted <td: 01="" 3:15="" 6="" 8="" pn<="" td="">           CR= 0 NJ= 0 NH= 0           User         : CISCO15           Authority: Superuser</td:> |                               |
| Alarms History Circuits Provisioning Inventory Maintenance                                                                                                    |                               |
| Caporel                                                                                                    | - DCC Tuppel Coppetings       |
| Ether Bridge                                                                                                    | Interface A DC Interface B DC |
| Natwork                                                                                                    |                               |
| Protection                                                                                                    |                               |
| Ring                                                                                                    |                               |
| Shime                                                                                                    |                               |
| Sonet DCC                                                                                                    |                               |
| Timing                                                                                                    |                               |
|                                                                                                    |                               |
|                                                                                                    |                               |
| Create Delete                                                                                                    | Create Delete                 |

3. Klicken Sie im Abschnitt "SDCC-Terminierungen" auf **Erstellen**.Das Dialogfeld SDCC-Terminierung erstellen wird angezeigt:**Abbildung 8: Dialogfeld "SDCC-Terminierungen** 

| <sup>8</sup> slot 6 (DC48), port 1<br>slot 12 (DC48), port 1 |
|--------------------------------------------------------------|
| sloi 12 (DC48), port 1                                       |
|                                                              |
|                                                              |
|                                                              |
|                                                              |
|                                                              |
|                                                              |
|                                                              |
|                                                              |
|                                                              |
| OK Cancel                                                    |

#### erstellen"

- 4. Halten Sie die STRG-Taste gedrückt, und klicken Sie auf die beiden Steckplätze oder Ports, die als BLSR-Ringports am Knoten dienen müssen. Beispiel: Anschluss 6 (OC-48) Port 1 und Steckplatz 12 (OC-48) Port 1 (siehe <u>Abbildung 8</u>). Hinweis: Die ONS 15454 verwendet für die Datenkommunikation den SONET-Abschnittsschicht-DCC (SDCC). Die ONS 15454 verwendet die DCCs der Leitung nicht. Aus diesem Grund sind die DCCs der Linie verfügbar, um DCCs von Drittanbietergeräten über ONS 15454-Netzwerke hinweg zu tunneln.
- 5. Klicken Sie auf **OK**.Die Steckplätze oder Ports werden im Abschnitt "SDCC Termination" (SDCC-Terminierung) aufgeführt: **Abbildung 9: Die Steckplätze oder Anschlüsse sind** aufgeführt.

| (CTC                                                                                                    |                               |
|----------------------------------------------------------------------------------------------------|-------------------------------|
| Elle <u>G</u> o To <u>H</u> elp                                                                                                    |                               |
| Node       :Node A         IP Addr       : 10.200.100.11         Booted       : 6/8/01 3:15 PN         CR= 0 NJ= 0 HH= 0         User       : CISCO15         Authority: Superuser |                               |
| Alarms History Circuits Provisioning Inventory Maintenance                                                                                                    |                               |
| General SDCC Terminations                                                                                                    | DCC Tunnel Connections        |
| Ether Bridge slot 6 (0C48), port 1                                                                                                    | Interface A DC Interface B DC |
| Natwork slot 1.2 (DC48), port 1                                                                                                    |                               |
| Protection                                                                                                    |                               |
| Sacurity                                                                                                    |                               |
| SIMP                                                                                                    |                               |
| Sonet DCC                                                                                                    |                               |
| Timing                                                                                                    |                               |
|                                                                                                    |                               |
|                                                                                                    |                               |
| Create                                                                                                    | Create Delete                 |

### Aktivieren Sie die Ports der Karten.

Gehen Sie wie folgt vor:

- 1. Doppelklicken Sie auf eine der optischen Karten, die Sie als SDCC-Terminierung konfiguriert haben.
- 2. Wählen Sie **Provisioning > Line aus**.
- 3. Wählen Sie In Service in der Spalte Status aus. Abbildung 10: Auswählen der Option In Service

| € CTC                                                                                              |                                                                                                    |  |
|----------------------------------------------------------------------------------------------------|----------------------------------------------------------------------------------------------------|--|
| Eile <u>G</u> o To <u>H</u> elp                                                                    |                                                                                                    |  |
| Node: Node A, Slot: 6<br>Alarns: CR=0, NJ=0, MJ=0<br>Type: 0148<br>Eqpt: 0048-IR-1310<br>Pl:IS/Act | DC48_UNE_CARD                                                                                                    |  |
| Alarms History Circuits Provisioning                                                               | Maintenance Performance                                                                                                  |  |
| Line # SF Ber Level SD<br>Thresholds 1 1E-4 1E-7                                                   | Ber Level Provides Sync Enable Sync Send Do not PJ Sis Mon # Status April<br>D In Service In Service Cut of Service Rese |  |
|                                                                                                    |                                                                                                    |  |

4. Wiederholen Sie die Schritte 1 bis 3 für die andere als SDCC-Terminierung konfigurierte optische Karte und für jeden Knoten im BLSR-Ring.

### Konfigurieren des BLSR-Ringes

Gehen Sie wie folgt vor:

- 1. Melden Sie sich bei einem der BLSR-Knoten an.
- Wählen Sie Provisioning > Ring aus.Stellen Sie sicher, dass alle Schaltkreise für die optischen Karten des BLSR-Rings gelöscht werden. Sie müssen mit dem deaktivierten BLSR-Ring beginnen:Abbildung 11: Starten mit deaktiviertem BLSR-Ring

| (CTC)                                                                                                    | _ <u>_</u>                                                                                      |
|----------------------------------------------------------------------------------------------------|-------------------------------------------------------------------------------------------------|
| Elle Gotto Help                                                                                                    |                                                                                                 |
| Inds         :Tods A           IF Addx         : 19.800.100.11           Broted : 5/7/01 1:31 AM           CR= 0 M3= 6 M3= 0           User         : C180015           Anthecity: Depender           1 2 3 4 |                                                                                                 |
| Name History Circuits Provisioning Inventory Maintenance<br>Connent<br>Ether Bridge<br>Noterits<br>Protection<br>Ring<br>Security<br>Sonot DOC<br>Timing                                                      | UPOR selector oblikutes are set<br>at reput receiver time, or by<br>editing an existing circuit |

3. Geben Sie eine Kennung für den Knoten im Feld "Knoten-ID" des BLSR-Abschnitts ein.Die Knoten-ID identifiziert den Knoten im BLSR-Ring. Sie können bis zu 16 verschiedene Knoten-IDs verwenden. Stellen Sie sicher, dass Sie allen Knoten im BLSR-Ring eindeutige Knoten-IDs zuweisen.**Abbildung 12: Zuweisen eindeutiger Knoten-IDs für jeden Knoten** 

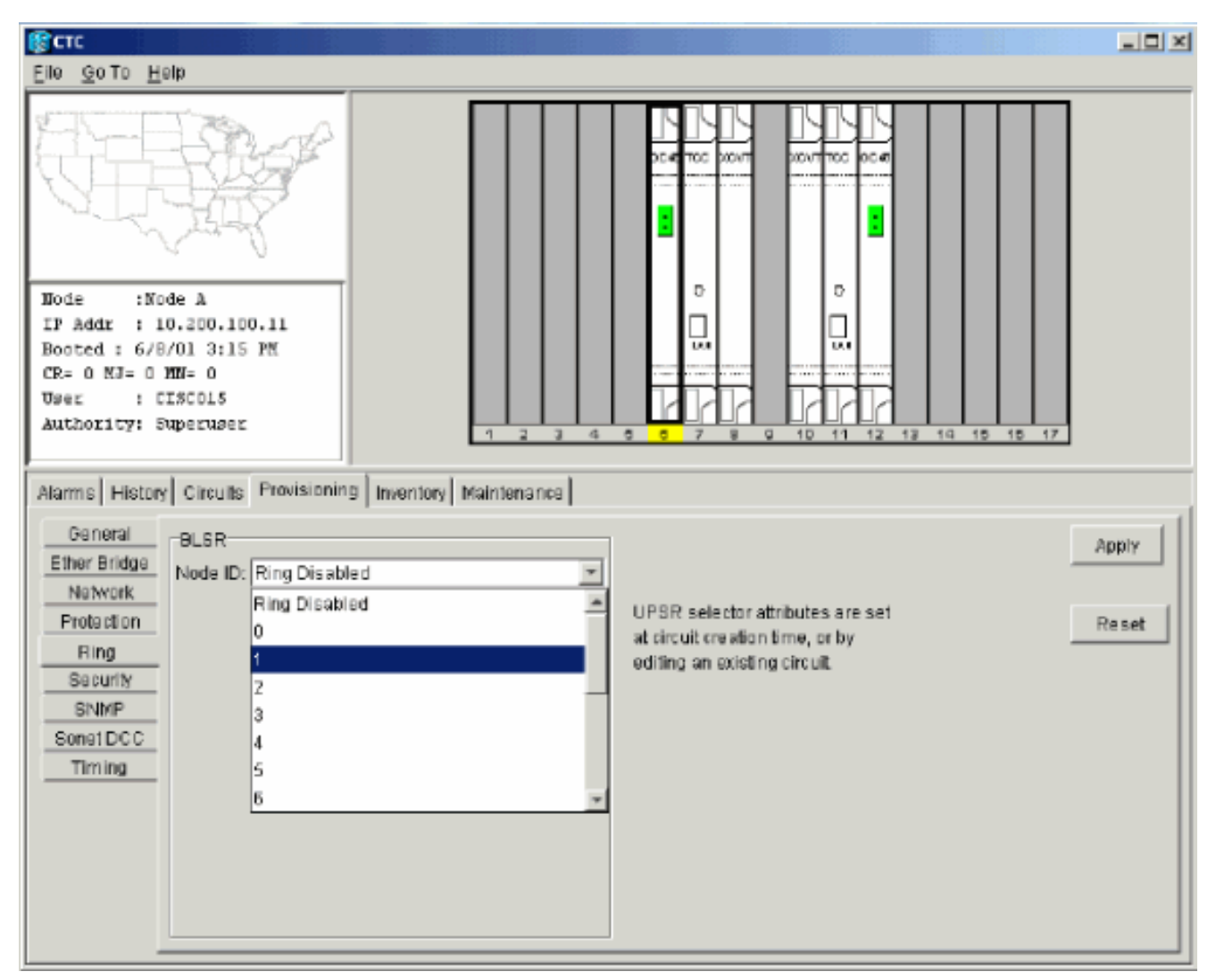

- 4. Wählen Sie eine Knoten-ID aus.Die anderen BLSR-Felder werden angezeigt.
- 5. Legen Sie die folgenden BLSR-Eigenschaften fest (siehe <u>Abbildung 13</u>):Ring-ID: Weisen Sie eine Kennung für den Ring zu. Stellen Sie sicher, dass es sich um eine Zahl zwischen 0 und 255 handelt. Sie müssen dieselbe Ring-ID für alle Knoten im selben BLSR verwenden.Reversionszeit Geben Sie an, wie lange der funktionierende Datenverkehr wieder auf den ursprünglichen Arbeitspfad zurückgesetzt werden muss. Der Standardwert ist fünf Minuten.East Port Wählen Sie den erforderlichen Port aus der Dropdown-Liste als East Port aus. In der Regel ist der East Port der höchste verfügbare Steckplatz rechts neben dem 15454.West Port Wählen Sie den erforderlichen Port aus der Dropdown-Liste als West-Port aus. In der Regel ist der West Port der niedrigste verfügbare Steckplatz links vom 15454.Abbildung 13: Festlegen der BLSR-Eigenschaften

| R CTC                                                                                                    |        |
|----------------------------------------------------------------------------------------------------|--------|
| Eliê GoTo Help                                                                                                    |        |
| Dode         :Node A           IP Addx         :10.200.100.11           Bocted <td:6 01="" 3:15="" 8="" pn<="" td="">           OR- 0 NJ- 4 NB- 0           User         :CISCO15           Authority: Superuser</td:6> |        |
| Alarms History Circuits Provisioning Inventory Maintenance                                                                                                    |        |
| General BLSR                                                                                                    | Aprily |
| Ether Bridge Node ID: 1                                                                                                    |        |
| Protection Ring ID: 1 (0-255) UPSR selector stributes are set                                                                                                    | Basat  |
| Ring Exercise Reversion time: 50 min. at circuit creation time, or by                                                                                                    | Reser  |
| Security East Port: 12 (OC48), port 1                                                                                                    |        |
| SNMP West Port 6 (OC48), port 1                                                                                                    |        |
| Sonet DCC                                                                                                    |        |
| Timing                                                                                                    |        |
| Ring Map Squeich Table                                                                                                    |        |
|                                                                                                    |        |

Abbildung 14 veranschaulicht die Konfiguration von Knoten A. Abbildung 14: Konfiguration von Knoten A

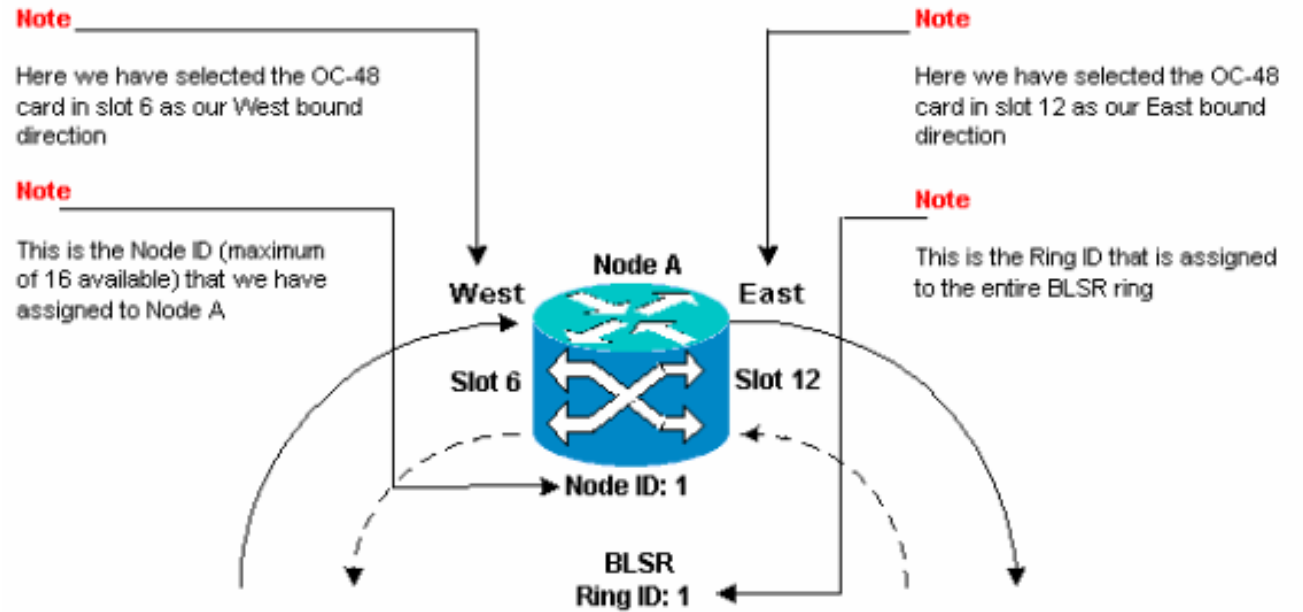

6. Klicken Sie auf Übernehmen.Das Dialogfeld "BLSR Map Ring Change" wird angezeigt: Abbildung 15: Dialogfeld "BLSR Map Ring Change"

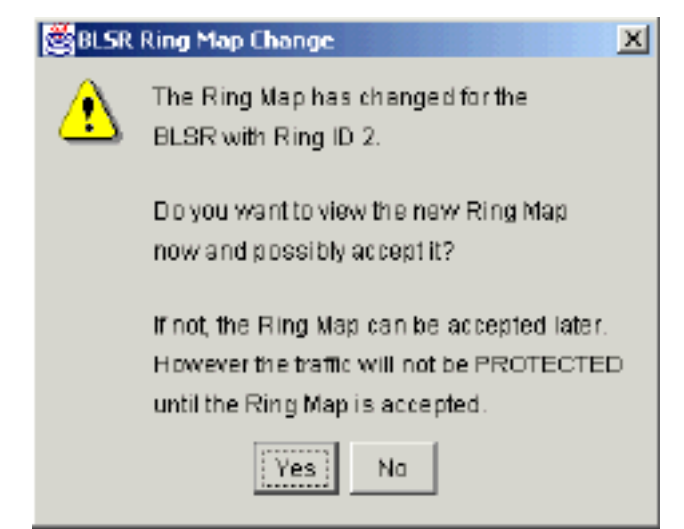

7. Klicken Sie auf Ja.Das Dialogfeld "BLSR Ring Map" wird angezeigt: Abbildung 16: Dialogfeld

| Nade ID | IP Address | New Node ID | New IP Addres |
|---------|------------|-------------|---------------|
|         |            | 1           | 10.200.100.11 |
|         |            |             |               |
|         |            |             |               |
|         |            |             |               |
|         |            |             |               |
|         |            |             |               |
|         |            |             |               |
|         |            |             |               |
|         |            |             |               |
|         |            |             |               |
|         |            |             |               |
|         |            |             |               |
|         |            |             |               |
|         |            |             |               |
|         |            |             |               |
|         |            |             |               |
|         |            |             |               |

#### "BLSR Ring Map"

 Klicken Sie auf Akzeptieren. Im BLSR Ring Map-Bereich wird die IP-Adresse 10.200.100.11 f
ür Knoten A angezeigt, der erste 15454-Knoten im BLSR-Ring. Der Knoten wird der BLSR-Ringzuordnung hinzugef
ügt. Die Standard-K-Alarme werden angezeigt, bis Sie alle Knoten im Ring konfigurieren: Abbildung 17: Standard-K-Alarme

| Date              | Node   | Туре    | Slot | Port | Sev | ST | SA | Cond  | Description                    |
|-------------------|--------|---------|------|------|-----|----|----|-------|--------------------------------|
| 01/02/70 20:37:17 | Node A | FAC-6-1 | 6    | 1    | MN  | R  |    | DFLTK | APS Channel - BLSR - Default K |

 Führen Sie die Schritte 2 bis 6 für die anderen drei Knoten aus, die den BLSR-Ring mit vier Knoten bilden. <u>Abbildung 18</u> zeigt das BLSR-Konfigurationsfenster für Knoten B. Beachten Sie, dass sie eine andere Knoten-ID, aber dieselbe Ring-ID hat: <u>Abbildung 18: Fenster "BLSR</u> Configuration" für Knoten B

| File GolTo Help                                                                                                    |                         |                                                                |       |
|----------------------------------------------------------------------------------------------------|-------------------------|----------------------------------------------------------------|-------|
| Node :Node B<br>IF Addr : 10.200.100.12<br>Booted : 5/17/01 5:32 PH<br>CR- 0 MJ- 4 HN- 0<br>User : CISCO15<br>Authority: Superuser | 1 2 3 4 5               |                                                                | 17    |
| Alarms History Circuits Provisionin                                                                                                | 9 Inventory Maintenance |                                                                |       |
| General BLSR                                                                                                    |                         |                                                                | Apply |
| Network Pine ID: 1 /1.255                                                                                                    | <u></u>                 |                                                                |       |
| Protection                                                                                                    | on time: 5.0 Time. at c | SR selector attributes are set<br>tircuit creation time, or by | Reset |
| Ring<br>Security EastPort: 12 (DC48)                                                                                               | .pod1 = edit            | iting an existing circuit.                                     |       |
| SNMP West Port 5 (0048)                                                                                                    | r hog                   |                                                                |       |
| SonetDCC                                                                                                    |                         |                                                                |       |
| iming                                                                                                    |                         |                                                                |       |
| Ring Ma                                                                                                    | p Squeich Table         |                                                                |       |
|                                                                                                    |                         |                                                                |       |
|                                                                                                    |                         |                                                                |       |
|                                                                                                    |                         |                                                                |       |

Abbildung 19 stellt die Konfiguration von Knoten B dar. Abbildung 19: Konfiguration von Knoten B

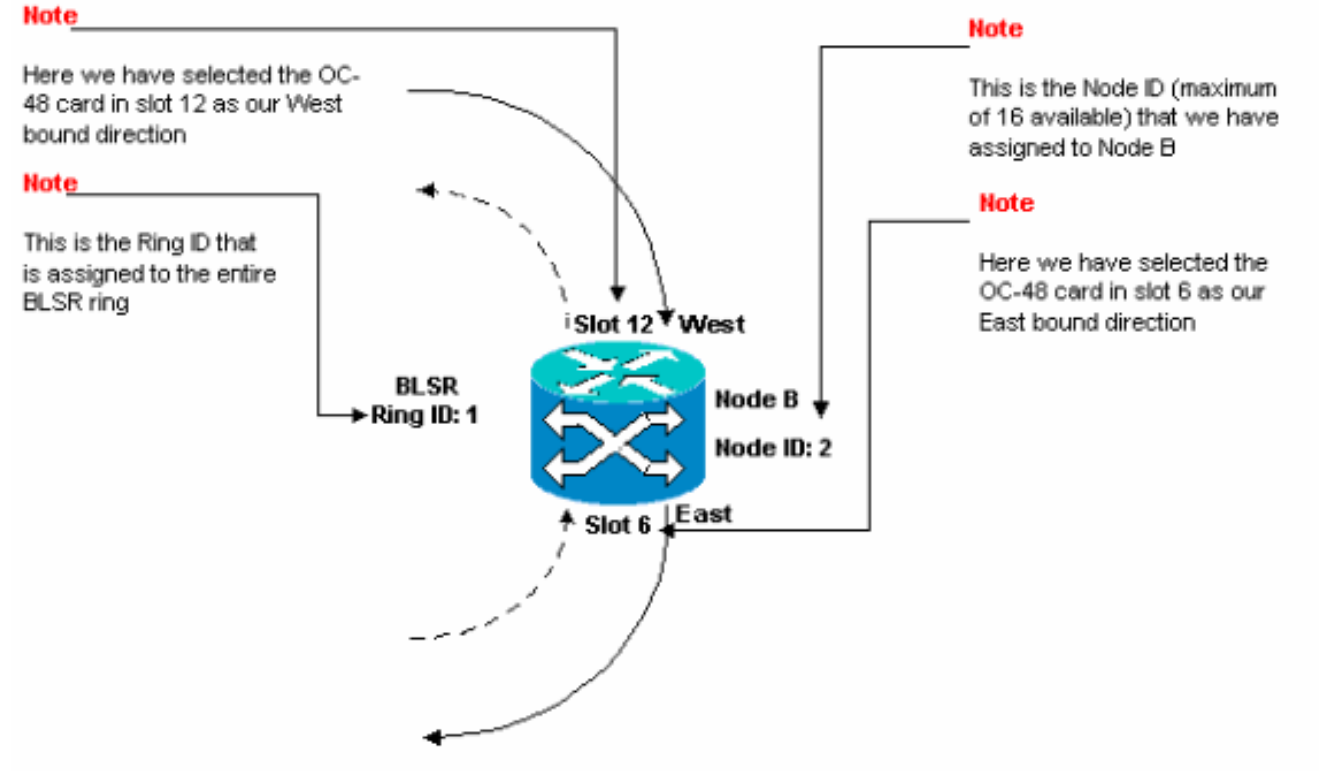

10. Klicken Sie auf Übernehmen.Das Dialogfeld "BLSR Ring Map" wird angezeigt: Abbildung
 20: Hinzufügen des zweiten Knotens zum BLSR-Ring

| SR Ring Map |            |             |                |
|-------------|------------|-------------|----------------|
| Nade ID     | IP Address | New Node ID | New IP Addres: |
|             |            | 2           | 10.200.100.12  |
|             |            | 1           | 10.200.100.11  |
|             |            |             |                |
|             |            |             |                |
|             |            |             |                |
|             |            |             |                |
|             |            |             |                |
|             |            |             |                |
|             |            |             |                |
|             |            |             |                |
|             |            |             |                |
|             |            |             |                |
|             |            |             |                |
|             |            |             |                |
|             | Accept     | Cancel      |                |
|             |            |             |                |

- 11. Klicken Sie auf Akzeptieren.
- 12. Konfigurieren von Knoten CAbbildung 21: BLSR-Konfiguration für Knoten C

| in (1997) (1997) (1997) (1997) (1997) (1997) (1997) (1997) (1997) (1997) (1997) (1997) (1997) (1997) (1997) (19                                                                                                    |                                                                                                    |
|----------------------------------------------------------------------------------------------------|----------------------------------------------------------------------------------------------------|
| <u>File Goto Help</u>                                                                                                    |                                                                                                    |
| Node         :Node C           IP Addr         :10.200.100.13           Booted         :5/17/01 5:59 PK           CR= 0 NJ= 5 MJ0= 0           User         :Cl3C015           Authority: Superuser                       |                                                                                                    |
| Alarms History Circuits Provisioning Inventory Maintenance                                                                                                    |                                                                                                    |
| General     BLSR       Ring ID.1     (0-255)       Protection     Ring ID.1       Ring ID.1     (0-255)       Reversion time:     5.0       Socurity     SNMP       Sonet DCC     Timing       Ring Map     Squeich Table | LIPSR selector attributes are set<br>at circuit creation time, or by<br>ediling an existing circuit. |

<u>Abbildung 22</u> stellt die Konfiguration von Knoten C dar. <u>Abbildung 22</u>: Konfiguration von Knoten C

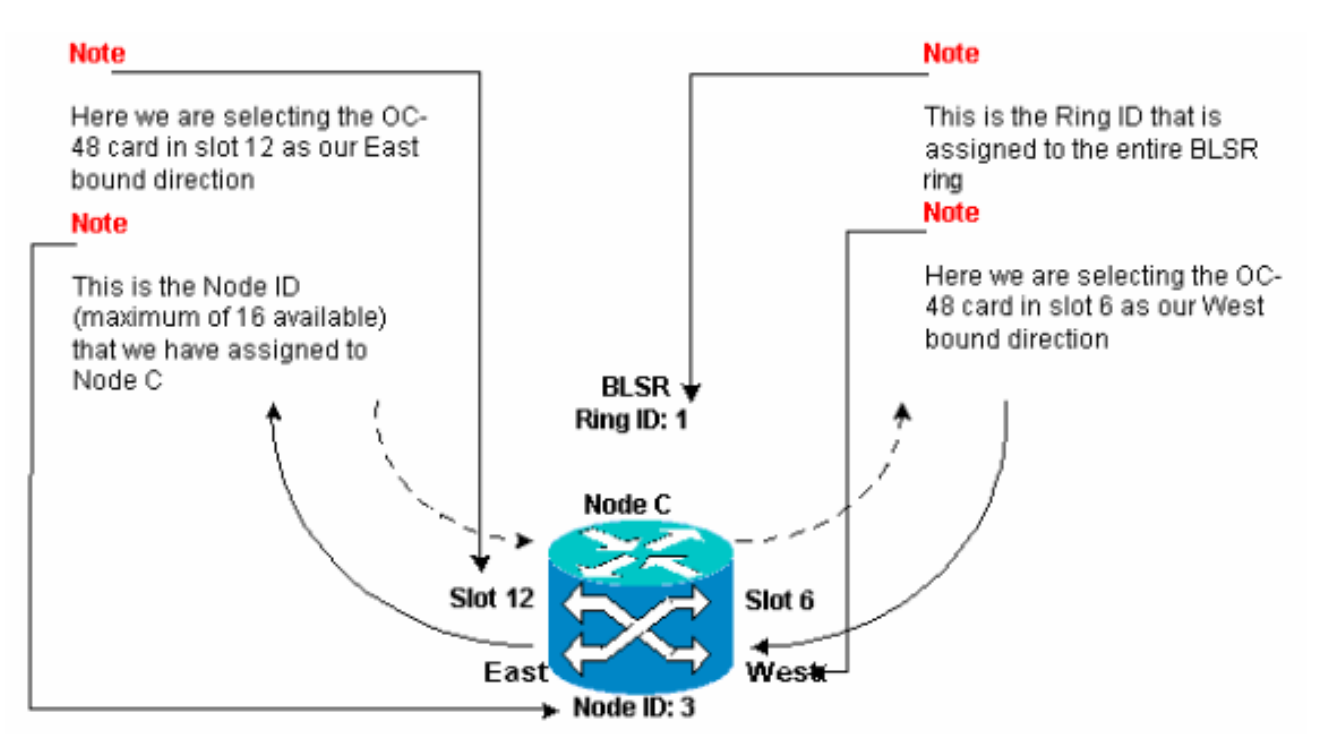

13. Klicken Sie auf Übernehmen.Das Dialogfeld "BLSR Ring Map" wird angezeigt: Abbildung 23: Hinzufügen des dritten Knotens zum BLSR-Ring

| SR Ring Map |            |             |                |
|-------------|------------|-------------|----------------|
| Node ID     | IP Address | New Node ID | New IP Address |
|             |            | 3           | 10.200.100.13  |
|             |            | 1           | 10.200.100.11  |
|             |            | 2           | 10.200.100.12  |
|             |            |             |                |
|             |            |             |                |
|             |            |             |                |
|             |            |             |                |
|             |            |             |                |
|             |            |             |                |

- 14. Klicken Sie auf Akzeptieren.
- 15. Konfigurieren von Knoten DAbbildung 24: BLSR-Konfiguration für Knoten D

| 📽 cic 👘 👘 🖉 🖉 🖓 👘 🖓 👘 🖓 👘 🖓 👘 🖓 👘 🖓 👘 🖓                                                                                                    |       |
|----------------------------------------------------------------------------------------------------|-------|
| Eg. Go To Help                                                                                                    |       |
| Mode       :node D         IF Addr       :10.200.100.14         Bonted:       :5/7/01 10:29 AM         CR:       0 XJF 9 IN: 2         User       : C18C015         Authority:       Supervare                                                                                                    |       |
| Alarma History Circuits Provisioning Inventory Maintenance                                                                                                    |       |
| General -BLSR<br>Ether Bridge Node ID: 4                                                                                                    | Λρφιγ |
| Ring ID: [1 (0-255)       UPSR selector attributes are set<br>at circuit creation time, or ky<br>editing an existing circuit.         Ring       Recordive Reversion time; 5.0       min.         Becurity       East Port: 12 (0048), port 1       editing an existing circuit.         Somet DCC       Times | Reset |
| Ring Map Squeich Table                                                                                                    |       |

Abbildung 25 stellt die Konfiguration von Knoten D dar. Abbildung 25: Konfiguration von

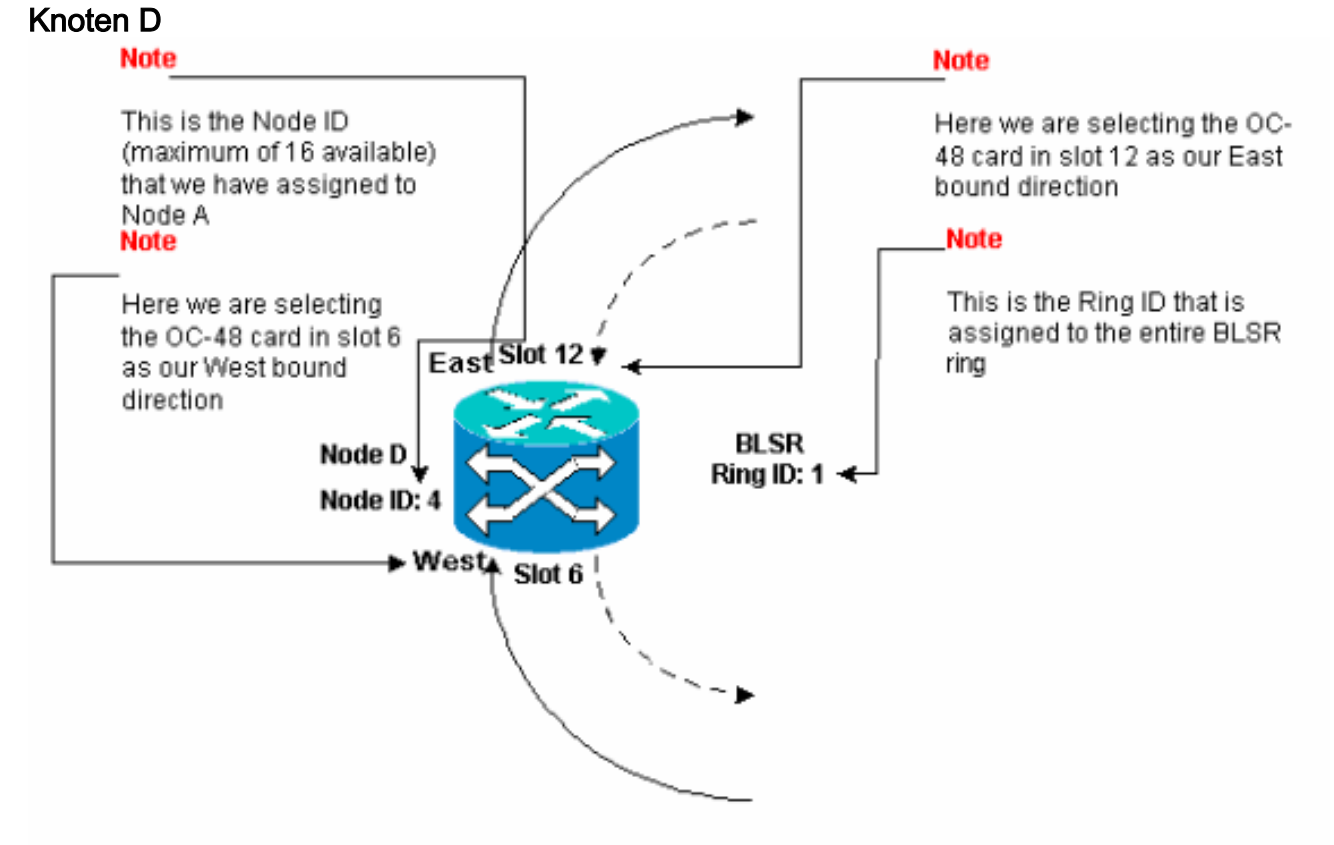

16. Klicken Sie auf **Übernehmen**.Das Dialogfeld "BLSR Ring Map" wird angezeigt:**Abbildung** 26: Hinzufügen des vierten Knotens zum BLSR-Ring

| R Ring Map |            |             |                |
|------------|------------|-------------|----------------|
| Node ID    | IP Address | New Node ID | New IP Addres: |
|            |            | 4           | 10.200.100.14  |
|            |            | 1           | 10.200.100.11  |
|            |            | 2           | 10.200.100.12  |
|            |            | 3           | 10.200.100.13  |
|            |            |             |                |
|            |            |             |                |

- 17. Klicken Sie auf Akzeptieren.
- 18. Wechseln Sie zur Netzwerkansicht, um zu überprüfen, ob die Standard-K-Alarme gelöscht werden.
- 19. Verwenden Sie normale Testverfahren, um die BLSR zu testen. Sie können die folgenden Schritte ausführen:Melden Sie sich bei einem Knoten an, und wählen Sie Maintenance > Ring (Wartung > Klingelton).Wählen Sie MANUELLES RING aus der Liste "East Operation" aus, und klicken Sie auf Apply. Überprüfen Sie, ob der Datenverkehr normal schaltet.Wählen Sie Clear (Löschen) aus der Liste für die Ostoperation aus, und klicken Sie auf Apply (Übernehmen).Wiederholen Sie die Schritte 1 bis 3 für die West Operation.Ziehen Sie Glasfasern an einem Knoten, und überprüfen Sie, ob der Datenverkehr normal schaltet.

### Einrichten der Uhrzeit für die Knoten im BLSR-Ring

Nachdem Sie SONET DCC konfiguriert haben, müssen Sie das Timing für den Knoten festlegen. Schrittweise Anleitungen finden Sie im Abschnitt <u>Setup ONS 15454 Timing</u> der Benutzerdokumentation für 15454. Unter <u>ONS 15454 Timing Issues</u> finden Sie allgemeine Informationen zum Zeitplan der ONS 15454.

### Hinzufügen und Löschen von BLSR-Knoten

Dieser Abschnitt enthält Verfahren zum Hinzufügen und Löschen von BLSR-Knoten für v2.x.x-Softwareebenen. Wenn Sie die neueste v5.0-Softwareebene verwenden, finden Sie in der v5.0-Dokumentation Verfahren zum Hinzufügen und Löschen von BLSR-Knoten.

Um einen Knoten hinzuzufügen oder zu löschen, müssen Sie einen Schutzschalter mit einem Kraftomnibusbetreiber durchführen, der den Datenverkehr von der Spanne, in der der Dienst ausgeführt wird, weg leitet.

Im folgenden Beispiel wird veranschaulicht, wie ein fünfter Knoten, Knoten E, unterbrechungsfrei konfiguriert und dann dem vier Knoten umfassenden BLSR-Ring hinzugefügt wird. Das Beispiel zeigt auch, wie überprüft wird, ob dem Knoten E die richtigen Schaltkreise hinzugefügt wurden.

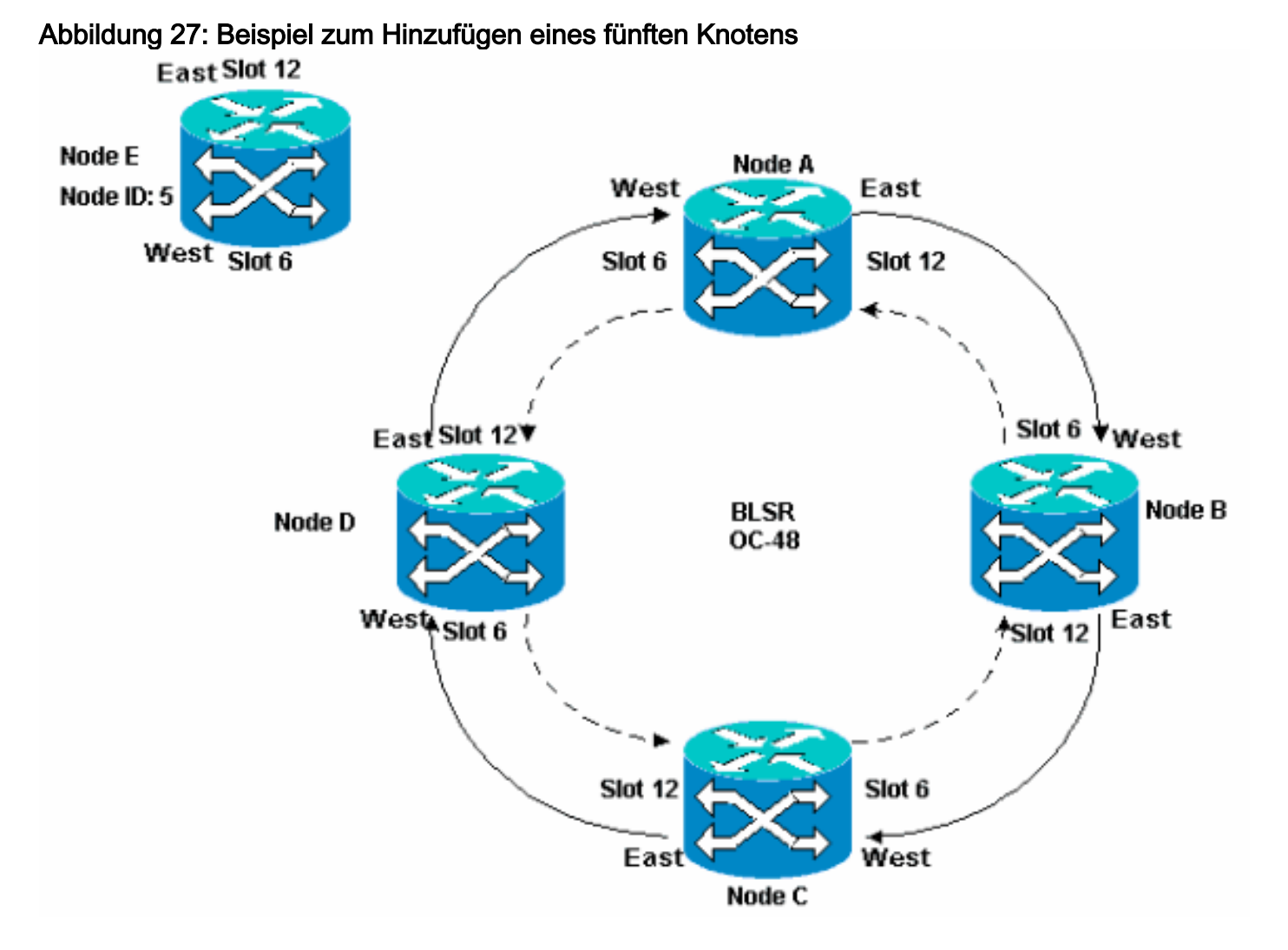

Im Beispiel wird außerdem veranschaulicht, wie Knoten E unterbrechungsfrei aus dem BLSR-Ring entfernt wird. Im Beispiel wird gezeigt, wie Sie zur ursprünglichen Einrichtung der 4-Knoten-Laborumgebung zurückkehren und überprüfen, ob die Leitungen korrekt konfiguriert sind.

Hinweis: Sie können jeweils nur einen Knoten hinzufügen oder entfernen.

### Knoten hinzufügen

Wenn Sie Ihrem BLSR-Ring einen Knoten hinzufügen möchten, stellen Sie sicher, dass Sie sich lokal beim System anmelden, um Unterbrechungen des Datenverkehrs zu minimieren. Gehen Sie wie folgt vor:

- 1. Installieren Sie die optischen Karten in der ONS 15454, die Sie dem BLSR hinzufügen möchten. Stellen Sie sicher, dass Glasfaserkabel für den Anschluss an die Karten verfügbar sind.
- 2. Führen Sie den Testdatenverkehr durch den Knoten aus, um sicherzustellen, dass die Karten ordnungsgemäß funktionieren.
- 3. Melden Sie sich bei dem Knoten an, von dem aus Sie über den Ost-Port eine Verbindung zum neuen Knoten E herstellen möchten (Knoten D in der Laboreinrichtung).
- 4. Erzwingen Sie den Datenverkehr am East Port. Gehen Sie wie folgt vor:Wählen Sie Maintenance > Ring (Wartung > Klingelton).Klicken Sie in der Liste "East Operation" auf FORCE RING.Abbildung 28: Force Traffic (Datenverkehr erzwingen) am East Port

| <b>@</b> CTC                                                                                                    |                                           |
|----------------------------------------------------------------------------------------------------|-------------------------------------------|
| Eile GoTo Help                                                                                                    |                                           |
| Mode :node D<br>IP Addr : 10.200.100.14<br>Booted : 5/7/01 10:29 AM<br>CR. 0 MJ= 0 MH= 1<br>User : CISCO15<br>Authority: Superuser<br>1 2 3 |                                           |
|                                                                                                    |                                           |
| Alarms History Circuits Provisioning Inventory Maintenance                                                                                  |                                           |
| DatabaseBLSR                                                                                                    | App'y                                     |
| Protection East Operation: CLEAR                                                                                                    | UPSR Maintenance is performed on          |
| Software Most Occupation: MANUAL DIALS                                                                                                    | all circuits on a network map span, Reset |
| XC Cards FORCE RING                                                                                                    | or by editing a single circuit.           |
| Diagnostic LOCKOUT SPAN                                                                                                    |                                           |
|                                                                                                    |                                           |
| Addn                                                                                                    |                                           |
|                                                                                                    |                                           |
|                                                                                                    |                                           |
|                                                                                                    |                                           |
|                                                                                                    |                                           |
|                                                                                                    |                                           |

Klicken Sie auf Übernehmen.Für die Ost-Port OC-48-Karte wird ein Force Switch Request Alarm generiert: Abbildung 29: Alarm zur Force Switch-Anforderung

| СТС                                                |                      |             |          |         |          |            |                 |                                              |
|----------------------------------------------------|----------------------|-------------|----------|---------|----------|------------|-----------------|----------------------------------------------|
| Eile <u>G</u> o To <u>H</u> elp                    |                      |             |          |         |          |            |                 |                                              |
| Node :node D<br>IP Addr : 10.20<br>Booted : 5/7/01 | 0.100.14<br>10:29 AM | 2           |          |         |          |            |                 |                                              |
| CR- 0 MJ- 0 MM-                                    | 2                    |             |          |         |          |            | ·······         |                                              |
| User : CISCO                                       | 15                   |             |          |         |          |            |                 |                                              |
| Authority: Super                                   | user                 |             |          | 1 2     | 3        | 4 5        | 0 7 8 9         | 10 11 12 13 14 15 15 17                      |
|                                                    |                      |             |          |         |          |            |                 |                                              |
| Alarms History Cir                                 | cuits Provisi        | ianing   Ir | nventory | Mainten | ance     |            |                 |                                              |
| Date                                               | Туре                 | Slot        | Port     | Sev     | ST       | SA         | Cond            | Description                                  |
| 03/06/70 18:32:14                                  | FAC-B-1              | 6           | 1        | MN      | R        | R          | FORCED-REQ      | Forced switch request on facility/equipment  |
| 03/06/70 18:17:15                                  | SLOT-10              | 10          |          | MN      | R        |            | PWRRESTART      | Powerfail Restart.                           |
| 03/06/70 17:37:56                                  | SYNC-NE              |             |          | NR      | R        |            | SWTOPRI         | Synchronization Switch To Primary reference. |
| 03/06/70 17:37:31                                  | FAC-5-1              | 6           | 1        | NA      | R        |            | 8T3             | Stratum 3 Traceable.                         |
| 02/01/70 19:24:44                                  | SYNC-NE              |             |          | NR      | R        |            | 813             | Stratum 3 Traceable.                         |
|                                                    |                      |             |          |         |          |            |                 |                                              |
|                                                    | Sync                 | .hranize /  | Alarms   | Dele    | ete Clea | are d Al a | rms 🗌 🗆 Auto De | elete Cleared Alarms                         |

Der Alarm zur Anfrageerstellung für den Schalter ist normal. **Vorsicht:** Der Datenverkehr ist während eines Schutzschalters ungeschützt.Melden Sie sich bei dem Knoten an, der über den West-Port (Knoten A im Labor-Setup) mit dem neuen Knoten verbunden werden muss.

5. Datenverkehr im West-Port erzwingen Gehen Sie wie folgt vor:Wählen Sie Maintenance > Ring (Wartung > Klingelton).Klicken Sie in der Liste "West Operation" auf FORCE RING.Abbildung 30: Datenverkehr am West-Port erzwingen

| 😨 стс                                                                                                    |                                        |
|----------------------------------------------------------------------------------------------------|----------------------------------------|
| Eile Go To Help                                                                                                    |                                        |
| Node :Node A<br>IP Addr : 10.200.100.11<br>Booted : 6/8/01 3:15 PN<br>CR= 0 NJ= 0 NH= 0<br>User : CISCO15<br>Authority: Superuser<br>1 2 3 4              |                                        |
| Alarma History Circuits Provisioning Inventory Maintenance                                                                                                |                                        |
| Database BLSR<br>Ether Bridge<br>Protection East Operation: CLEAR                                                                                         | UPSR Maintenance is performed on Reset |
| Software     West Operation:     CLEAR       XC Cards     CLEAR       Diagnostic     MANUAL RING       Timing     FORCE RING       Audit     LOCKOUT SPAN | or by editing a single circuit.        |
|                                                                                                    |                                        |

Klicken Sie auf **Übernehmen**.Es wird eine Bestätigungsmeldung angezeigt, die anzeigt, dass Ihre Ost- und West-Port-Anleitungen im BLSR-Ring korrekt konfiguriert sind, sodass der Datenverkehr richtig umschalten kann:**Abbildung 31: Bestätigungsmeldung** 

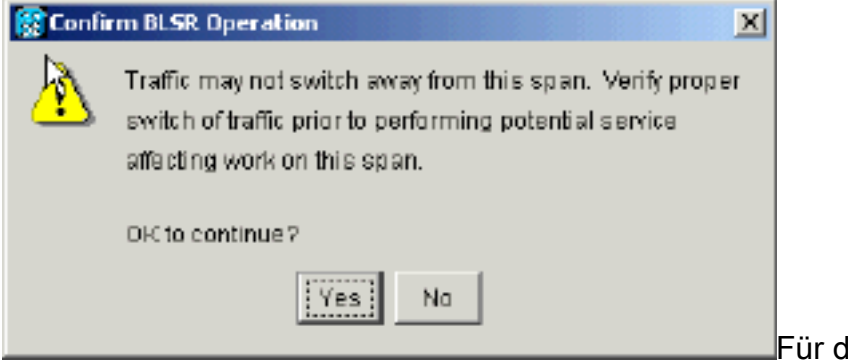

Für die Ost-Port OC-48-Karte wird ein

Force Switch Request Alarm generiert: Abbildung 32: Alarm zur Force Switch-Anforderung

| Γετα                            |               |            |          |             | 11 B     |          |                  |                                                                     |
|---------------------------------|---------------|------------|----------|-------------|----------|----------|------------------|---------------------------------------------------------------------|
| Èile <u>G</u> o⊤o <u>H</u> elp  |               |            |          |             |          |          |                  |                                                                     |
|                                 |               | 2          |          |             |          |          |                  |                                                                     |
| Hode :Node A<br>TP addy : 10.20 | 0.100.11      |            |          |             |          |          | l ů l            |                                                                     |
| Booted : 6/8/01                 | 3:15 PM       |            |          |             |          |          | 니니               |                                                                     |
| CR= 0 MJ= 0 MM-                 | L             |            |          |             |          |          |                  |                                                                     |
| User : CISCO                    | 15            |            |          |             |          |          |                  |                                                                     |
| Authority: super                | uger          |            |          | 1 2         | 3        | 4 8      | 8789             | 10 11 12 13 14 15 15 17                                             |
| lateral constant                |               |            |          |             |          |          |                  |                                                                     |
| Alarms History Cir              | cuits Provisi | ianing   I | nventory | Mainten     | ance     |          |                  |                                                                     |
| Date                            | Туре          | Slot       | Port     | Sev         | ST       | SA       | Cond             | Description                                                         |
| 01/02/70 21:20:48               | FAC-12-1      | 12         | 1        | <b>B</b> IN | R        | Z        | FORCED-REQ       | Forced switch request on facility/equipment                         |
| 01/02/70 20:18:39               | ENC.8.1       | 6          |          | NR<br>NA    | R D      |          | SV/TUPRI<br>ST3  | Synchronization Switch To Primary reference.<br>Stratum 2 Tracophio |
| 01/02/70 02:59:11               | SYNC-NE       |            |          | NR          | R        |          | 813              | Stratum 3 Traceable                                                 |
|                                 |               |            |          |             |          |          |                  |                                                                     |
|                                 |               |            |          |             |          |          |                  |                                                                     |
|                                 |               |            |          |             |          |          |                  |                                                                     |
|                                 |               |            |          |             |          |          |                  |                                                                     |
|                                 |               |            |          |             |          |          |                  |                                                                     |
|                                 |               |            |          |             |          |          |                  |                                                                     |
|                                 |               |            |          |             |          |          |                  |                                                                     |
|                                 |               |            |          |             |          |          |                  |                                                                     |
|                                 |               |            |          |             |          |          |                  |                                                                     |
|                                 | Synt          | hranize (  | Alarms   | Dele        | ate Clea | ared Ala | arms 🗌 🗆 Auto De | aleta Cleared Alarms                                                |

Der Alarm zur Anfrageerstellung für den Schalter ist normal. Vorsicht: Der Datenverkehr ist während eines Schutzschalters ungeschützt.

6. Melden Sie sich beim neuen Knoten an, und führen Sie die folgenden BLSR-Einrichtungsschritte aus:Stellen Sie SONET DCC bereit. Abbildung 33: Bereitstellen des SONET DCC

| ि त्व त्व वि                                                                                                    |                         |                               |
|----------------------------------------------------------------------------------------------------|-------------------------|-------------------------------|
| Eile <u>G</u> olTo <u>H</u> elp                                                                                                   |                         |                               |
| Node :Node E<br>IP Addr : 10.200.100.15<br>Booted : 6/6/01 3:45 PM<br>CR= 0 NJ= 0 HM= 0<br>User : CISCOL5<br>Authority: Superuser |                         |                               |
| Alarms History Circuits Provisionin                                                                                               | 9 Inventory Maintenance |                               |
| General SDCC Terminations                                                                                                    |                         | DCC Tunnel Connections        |
| Ether Bridge slot 6 (0C48), port 1                                                                                                |                         | Interface A DC Interface B DC |
| Notwork<br>Protection<br>Ring<br>Security<br>Somet DCC<br>Timing                                                                  |                         |                               |
|                                                                                                    | Greate Delete           | Create Delete                 |

Konfigurieren Sie das BLSR-Timing. Abbildung 34: Konfigurieren der BLSR-Timing

| ©∦c                                         |                 |              |             | _ 🗆 🗵  |
|---------------------------------------------|-----------------|--------------|-------------|--------|
| File GoTo Help                              |                 |              |             |        |
|                                             |                 |              |             |        |
| IP Addr : 10.200.100.15                     |                 |              |             |        |
| Booted : 6/6/01 3:46 201                    |                 |              |             |        |
| Daer : CISCOLS                              |                 |              |             |        |
| Authority: Superuser                        | 1 2 3 4         |              | 14 15 16 17 |        |
|                                             |                 |              |             |        |
| Alarms History Circuits Provisioning Invent | ory Maintenance |              |             |        |
| General - General Timing                    |                 |              |             | anny I |
| Ether Bridge Timing Mode:                   |                 | Line         |             | (1997) |
| Network SSM Message Set                     |                 | Generation 1 |             |        |
| Protection Quality of RES:                  |                 | RES = DUS    | — <u> </u>  | Reset  |
| Ring Galaxy of the D.                       | 5.0             | Jitta boa    | Timin       |        |
| SNMP                                        |                 |              |             |        |
| Sonet DCC                                   |                 |              |             |        |
| Timing                                      | 809-1           | BITS-2       |             |        |
| State:                                      | 005             | - 00s        | ¥           |        |
| Coding                                      | B8Z3            | ▼ 88ZS       | Ŧ           |        |
| Framing:                                    | ESF             | ESF          | ¥           |        |
| _Sync. Messaging:                           | Enabled         | Enabled      |             |        |

Aktivieren Sie die BLSR-Ports. Abbildung 35: Aktivieren der BLSR-Ports

| 🕼 CTC 📐                                                                                                |                                                                     |       |
|----------------------------------------------------------------------------------------------------|---------------------------------------------------------------------|-------|
| Eille GolTo Help                                                                                       |                                                                     |       |
| Node: Node E, Slot: 6<br>Alarms: CR-0, MJ-0, MN-0<br>Type: 0C48<br>Eqpt: 0C48-ELR-1547.72<br>Pl:ES/Act | DC48_LINE_CARD                                                      |       |
| Alarms History Circuits Provisioning                                                                   | Maintenance Performance                                             |       |
| Line # SF Ber Level SD<br>Thresholds 1 1E-4 1E-7<br>STS                                                | Ber Level Provides Sync Enable Sync Send Do not PJ Sis Mon # Status | Reset |

Konfigurieren Sie den BLSR-Ring. Abbildung 36: Konfigurieren des BLSR-Ringes

| Cine Contra Mala                                                                                                    |                                                                                                    | П× |
|----------------------------------------------------------------------------------------------------|----------------------------------------------------------------------------------------------------|----|
| Image: Node E         IP Addr : 10.200.100.15         Booted : 6/6/01 3:46 PN         CR- 2 NJ- 7 NH- 3         User : CISCO15         Authority: Superuser                                                                                                    |                                                                                                    |    |
| Alarms       History       Circuits       Provisioning       Inventory       Maintenance         Openeral       BLSR       Node ID: 5       *         Ether Bridge       Node ID: 5       *         Network       Ring ID: 1       (0-255)         Protection       Protection       Protection         Bing       Reversion time: 5.0       *         Security       Security       Vest Port: 12 (OC48), port 1       *         Soner DCC       Timing       Ring Map       Squeich Table | LIPSR selector attributes are set<br>at circuit creation time, or by<br>editing an existing circuit. |    |

- 7. Entfernen Sie die Glasfaserverbindungen von Knoten D und Knoten A, die direkt mit dem neuen Knoten E verbunden sind.Entfernen Sie die Ostfaser aus Knoten D (Steckplatz 12), die an den West-Port des neuen Knoten E (Steckplatz 6) angeschlossen werden muss.Entfernen Sie die West-Glasfaser aus Knoten A (Steckplatz 6), die an den Ost-Port des neuen Knoten E (Steckplatz 12) angeschlossen werden muss.
- 8. Ersetzen Sie die entfernten Fasern durch Fasern, die an den neuen Knoten E angeschlossen sind. Verbinden Sie den West-Port mit dem Ost-Port und den Ost-Port mit dem West-Port.
- 9. Melden Sie sich vom Cisco Transport Controller (CTC) ab.
- 10. Melden Sie sich erneut beim CTC an.
- 11. Warten Sie, bis das Dialogfeld "BLSR Ring Map Change" (BLSR-Ringzuordnung ändern) angezeigt wird. Hinweis: Wenn das Dialogfeld BLSR Ring Map Change (BLSR Ringzuordnungsänderung) nicht angezeigt wird, wählen Sie Provisioning > Ring (Bereitstellung) aus, und klicken Sie auf Ring Map (Ringzuordnung). Abbildung 37:

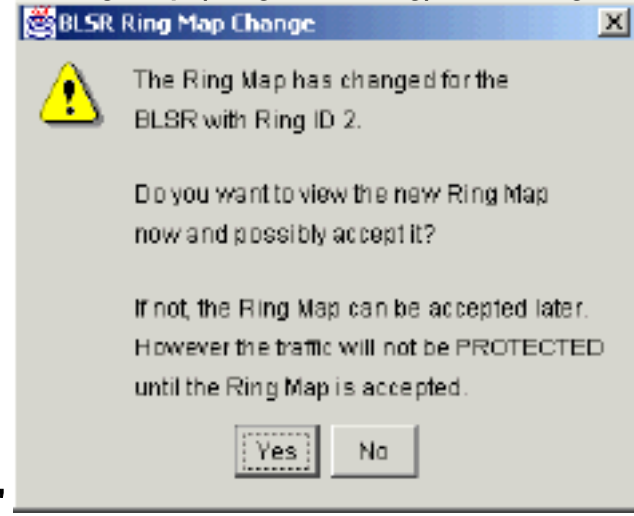

Dialogfeld "BLSR Ring Map Change"

12. Klicken Sie auf Ja.Das Dialogfeld "BLSR Ring Map" wird angezeigt: Abbildung 38: Dialogfeld "BLSR Ring Map"

| 😥 BLSR Ring Map |            |             | ×              |
|-----------------|------------|-------------|----------------|
| Node IC         | IP Address | New Node ID | New IP Address |
| WS .            |            | 5           | 10.200.100.15  |
|                 |            | 1           | 10.200.100.11  |
|                 |            | 2           | 10.200.100.12  |
|                 |            | 3           | 10.200.100.13  |
|                 |            | 4           | 10.200.100.14  |
|                 |            |             |                |
|                 | Accept     | Cancel      |                |

- 13. Klicken Sie auf Akzeptieren.
- 14. Kehren Sie zur Netzwerkansicht zurück, und klicken Sie auf die Registerkarte Schaltungen.Warten Sie, bis Ihr Netzwerk alle Leitungen erkennt. Die Schaltungen, die den neuen Knoten durchlaufen, werden als unvollständig angezeigt. Das Fenster Schaltungen zeigt einen Bereich an, der kleiner ist als die Gesamtanzahl der Schaltungen:Abbildung 39: Eine Spanne ist kleiner als die Gesamtanzahl der Spans

| GIC                                                            |       |      |       |       |                  |                    |       |                                               |                                       |
|----------------------------------------------------------------|-------|------|-------|-------|------------------|--------------------|-------|-----------------------------------------------|---------------------------------------|
| <u>File</u> <u>Go</u> To <u>H</u> el                           | β     |      |       |       |                  |                    |       |                                               |                                       |
| PROPERTIES:<br>Node A<br>Critical :0<br>Najor : 6<br>Ninor : 1 |       |      | - And |       | Nþde E           | Notie A<br>Notie B |       |                                               |                                       |
| Alarms History                                                 | Circu | 15   |       | 1     | . [ [            |                    |       |                                               |                                       |
| Create                                                         | Delet | Q    | Edit. | M     | ap Repair        |                    |       |                                               | All VLANS                             |
| Circuit Name                                                   | Туре  | Size | Dir   | State | Source           | Destination        | VLANs | Span 1                                        | Span 2                                |
| STS1-Nodeb-N                                                   | STS   | 1    | 2-way | INCOM | Node B/s15/p1/32 | Node C/x3/p1/32    |       | <pre>Bods C/s6/p1/52 - node D/s12/p1/52</pre> | Node 1/s5/p1/32<br>- Node 3/s12/p1/32 |
| STS1-NodeC-N                                                   | STS   | 1    | 2-way | INCOM | Wode C/s3/p1/31  | Node B/s15/p1/51   |       | Node C/s6/p1/51<br>- node D/s12/p1/51         | Node A/s6/p1/31<br>- Node B/s12/p1/31 |
| 4                                                              |       |      |       |       |                  |                    |       |                                               |                                       |

15. Klicken Sie mit der rechten Maustaste auf Knoten E, und wählen Sie im Kontextmenü die Option Schaltungen aktualisieren aus. Abbildung 40: Aktualisierungsschaltungen

| 😨 CTC                                                          |                |                    |                                                                                        |                                       |                                       |
|----------------------------------------------------------------|----------------|--------------------|----------------------------------------------------------------------------------------|---------------------------------------|---------------------------------------|
| <u>File Go</u> To <u>H</u> elp                                 |                |                    |                                                                                        |                                       |                                       |
| PROPERTIES:<br>Node E<br>Critical :D<br>Najor : O<br>Ninor : O |                |                    | ode: Node E<br>pen<br>rovision Circuit<br>pdate Circuits With New Nod<br>eset Position |                                       |                                       |
| Alarms History Circuits                                        |                |                    |                                                                                        |                                       |                                       |
| Create Delete                                                  | . Edit I       | lap Repair         |                                                                                        |                                       | All VLANS                             |
| Circuit Name Type S                                            | Sizo Dir Statu | Source             | Destination                                                                            | LANS Span 1                           | Span 2                                |
| STS1-Nodeb-N STS                                               | 1 2-way INCOM. | . Node B/s15/p1/82 | Node C/s3/p1/82                                                                        | Hode C/s6/p1/S2<br>- node D/s12/p1/S2 | Node A/s5/p1/32<br>- Node B/s12/p1/S2 |
| STS1-NodeC-N STS                                               | 1 2-way INCOM. | . Node C/s3/p1/51  | Node B/s15/p1/51                                                                       | Hode C/s6/p1/51<br>- node D/s12/p1/51 | Node A/s6/p1/31<br>- Node B/s12/p1/31 |
| 4                                                              |                |                    |                                                                                        |                                       | 1.2                                   |

Es wird eine Bestätigungsmeldung zur Aktualisierung der Schaltungen angezeigt, die die

# Anzahl der Netzwerke angibt, die zu Knoten E hinzugefügt wurden: **Abbildung 41: Bestätigungsmeldung für Stromkreise**

| File Go To Hel                                                 | p       |      |                                         |         |                  |                                                                    |             |                                       | _ <b>_</b> X                          |
|----------------------------------------------------------------|---------|------|-----------------------------------------|---------|------------------|--------------------------------------------------------------------|-------------|---------------------------------------|---------------------------------------|
| PROPERTIES:<br>Bode E<br>Critical :0<br>Bajor : 4<br>Einor : 0 |         |      | and and and and and and and and and and |         |                  | B Node A<br>incuits Update<br>Added 2 network cirr<br>OK<br>Node C | cuits to Ne | XI<br>nde E                           | ar Anna                               |
| Alarms History                                                 | Circuit | 3    |                                         |         |                  |                                                                    |             |                                       |                                       |
| Creste                                                         | Delete  | a    | Edit.                                   | M       | ap Repair        |                                                                    |             |                                       | AII VLANS                             |
| Circuit Name                                                   | Тура    | Size | Dir                                     | State   | Source           | Destination                                                        | VLANS       | Span 1                                | Span 2                                |
| STS1-Nodeb-N                                                   | STS     | 1    | 2-way                                   | ACTIVE  | Node B/s15/p1/S2 | Mode C/s3/p1/92                                                    |             | Node E/s12/p1/82                      | Node A/s12/p1/32                      |
|                                                                |         |      | -                                       | 1.0.000 |                  |                                                                    |             | - Node D/95/D1/52                     | - Bobe 5/95/pL/82                     |
| STS1-NodeC-N                                                   | STS     | 1    | 2-way                                   | ACTIVE  | Node C/s3/p1/31  | Node 8/s15/p1/51                                                   |             | Node E/s12/p1/S1<br>- node D/s6/p1/S1 | Node A/s12/p1/31<br>- Node E/s6/p1/31 |

- 16. Wählen Sie die Registerkarte **Schaltungen**, und stellen Sie sicher, dass das Netzwerk keine unvollständigen Schaltungen enthält.
- 17. Wählen Sie eine Schaltung aus, und klicken Sie auf Map.
- 18. Stellen Sie sicher, dass die Schaltkreise den neuen Knoten E passieren: Abbildung 42: Sicherstellen, dass die Stromkreise den neuen Knoten E passieren

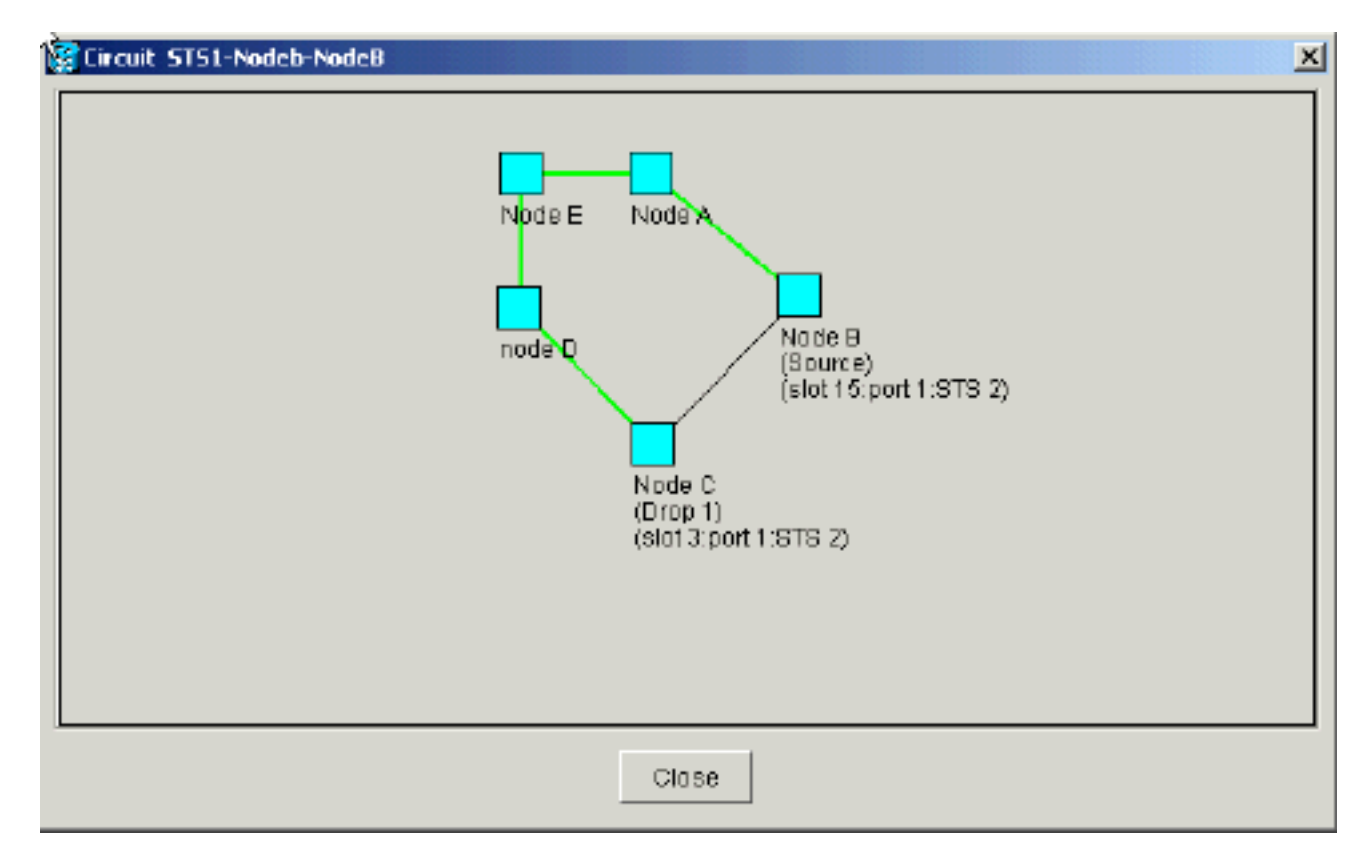

19. Löschen Sie den Schutzschalter.Sie müssen den Schutzschalter für Knoten D löschen, der den Ost-Port für die Verbindung mit dem neuen Knoten E verwendet, und für Knoten A, der den West-Port für die Verbindung mit dem neuen Knoten E verwendet. Gehen Sie wie folgt vor:Wählen Sie Maintenance > Ring (Wartung > Klingelton).Klicken Sie in der Liste für die Ostoperation auf LÖSCHEN.Klicken Sie auf Übernehmen.Abbildung 43: Entfernen des Schutzschalters vom Ost-Anschluss

| (CTC                                                       |                                     |
|------------------------------------------------------------|-------------------------------------|
| Elle <u>G</u> o To <u>H</u> elp                            |                                     |
|                                                            |                                     |
| Dode :node D<br>TP Addr : 10.200.100.14                    |                                     |
| Booted : 5/7/01 10:29 AM                                   |                                     |
| CR= 0 MJ= 0 MH= 2                                          |                                     |
| User : CISCOLS                                             |                                     |
| 1 2 3                                                      | 4 5 5 7 8 9 10 11 12 13 19 15 15 17 |
| Alarms History Circuits Provisioning Inventory Maintenance |                                     |
| Database BLSR<br>Ether Bridge                              |                                     |
| Protection East Operation: FORCE RING                      | IDED Visioteconce is performed on   |
| CLEAR                                                      | all circuits on a network map span, |
| Software West Operation: MANUAL RING                       | or by editing a single circuit.     |
| Dismostic FORCE RING                                       |                                     |
| Timing                                                     |                                     |
| Audit                                                      |                                     |
|                                                            |                                     |
|                                                            |                                     |
|                                                            |                                     |
|                                                            |                                     |
|                                                            |                                     |
|                                                            |                                     |

Wählen Sie CLEAR aus der Liste West Operation (Westbetrieb) aus.Klicken Sie auf Übernehmen.Abbildung 4: Entfernen des Schutzschalters vom West-Port

| Hole Go To Help         Inde         Node         ID Addx:         ID Addx:                                                                                                    | Rent Carlos                                      |                                           |          |
|----------------------------------------------------------------------------------------------------|--------------------------------------------------|-------------------------------------------|----------|
| Mode       : Node A         IDode       : Node A         IDode       : 10.200.100.11         Booted:       : 50/201.30.120         Doted:       : 50/201.30.120         Reset       : Ctatol.5         Author:Toy:       Supervise:         Attrams       History         Circuits       Provisioning         Inventory       Maintenance         Database       -BLSR         Protection:       Suftware         West Operation:       CLEAR         MANUAL RING       FORCE RING         Diagnostic       Image: Circuit.         Timing       Audit                                                                                                    | Highe Golto Help                                 |                                           |          |
| Ibde::Node A         IDde::Node A         IDde::Node A         IDoted::6/8/01.30.10.011         Booted::6/8/01.315 PN         CR-0.NJ-0.0NJ-1         Date::::::::::::::::::::::::::::::::::::                                                                                                    |                                                  |                                           |          |
| IP Addx : 10.200.100.11         Booted : 6/8/01 3:15 PK         CR- 0 NJ- 0 NJ- 1         Use: : CTSC015         Authority: Superuser         I 2 3 4 5 0 7 8 0 10 11 12 13 14 15 10 17         Alams History Circuits Provisioning Inventory Maintenance         Database         Ether Bridge         Protection         Software         West Operation: CLEAR         MANUAL RING         Fing         Audit         UPBR Maintenance is performed on all circuits on a network map span, or by editing a single circuit.                                                                                                    | Node :Node A                                     |                                           |          |
| Booted : 678/01 3:15 PK<br>CR- 0 MJ- 0 MJ- 1<br>Usec : CT3C015<br>Authority: Superusec       Image: CT3C015<br>Image: CT2C015<br>Authority: Superusec         Alams       History       Circuits       Provisioning       Inventory       Maintenance         Database       BLSR       Ether Bridge       Protection       Eact Operation:       CLEAR       UPBR Maintenance is performed on<br>all circuits on a network map span,<br>or by editing a single circuit.       Reset         Diagnostic       CLEAR       MANUAL RING<br>FORCE RING<br>Lockkout SPAN       MANUAL RING<br>FORCE RING<br>Lockkout SPAN       Protection                                                                                                    | IP Addr : 10.200.100.11                          |                                           |          |
| CK= 0 R/I = 0 R/I = 1<br>Usec : CISCOLS<br>Authority: Superusec       Image: Circuits Provisioning Inventory Maintenance         Alarms       History       Circuits Provisioning Inventory Maintenance         Database       BLSR       Protection         Ether Bridge       Protection       East Operation: CLEAR         NC Cards       West Operation:       FORCE RING         Diagnostic       MANUAL RING<br>FORCE RING       Procection Reset         Audit       CLEAR       MANUAL RING<br>FORCE RING                                                                                                    | Booted : 6/8/01 3:15 PM                          |                                           |          |
| Authority: Superuser                                                                                                    | CR- 0 RJ- 0 RD- 1                                |                                           |          |
| Alarms       History       Circuits       Provisioning       Inventory       Maintenance         Database       BLSR       Alarms       Alarms       Alarms       Protection       East Operation:       CLEAR       Image: Clicuits       Provisioning       Inventory       Maintenance       App://       App://         Ring       Software       West Operation:       CLEAR       Image: Clicuits       Or by editing a single circuit.       Reset       App://         Diagnostic       CLEAR       MANUAL RING       FORCE RING       Image: Clicuit Span       Image: Clicuit Span            | Authority: Superuser                             |                                           |          |
| Alarms       History       Circuits       Provisioning       Inventory       Maintenance         Database       BLSR       Protection       BLSR       Protection       Protection         Ring       Software       West Operation:       CLEAR       UPBR Maintenance is performed on all circuits on a network map span, or by editing a single circuit.       Reset         XC Cards       MANUAL RING       FORCE RING       or by editing a single circuit.         Timing       Audit       LOCKOUT SPAN       Else                                                                                                    |                                                  | 1 2 3 4 5 6 7 8 9 10 11 12 13 14 15 16 17 |          |
| Database       BLSR       Apply         Ether Bridge       East Operation:       CLEAR       UPBR Maintenance is performed on all circuits on a network map span, or by editing a single circuit.       Reset         Software       West Operation:       FORCE RING       or by editing a single circuit.       Reset         Diagnostic       MANUAL RING       FORCE RING       Image: circuit span       Image: circuit span       Image: circuit span         Audit       LOCKOUT SPAN       Image: circuit span       Image: circuit span       Image: circuit span       Image: circuit span                                                                                                    | Alarms History Circuits Provisioning Inventory N | Maintenance                               |          |
| Ether Bridge       Protection       East Operation: CLEAR       UPER Maintenance is performed on all circuits on a network map span, or by editing a single circuit.         Software       West Operation: FORCE RING       Image: CLEAR       Image: CLEAR       Image: CLEAR         Diagnostic       MANUAL RING       FORCE RING       Image: CLEAR       Image: CLEAR       Image: CLEAR         Diagnostic       MANUAL RING       FORCE RING       Image: CLEAR       Image: CLEAR       Image: CLEAR         Diagnostic       MANUAL RING       FORCE RING       Image: CLEAR       Image: CLEAR       Image: CLEAR         Diagnostic       MANUAL RING       FORCE RING       Image: CLEAR       Image: CLEAR <td>Database pilon</td> <td></td> <td>- 1</td> | Database pilon                                   |                                           | - 1      |
| Protection       East Operation:       CLEAR       Image: CLEAR       Image: CLEAR       Image                       | Ether Bridge                                     | App'y                                     |          |
| Ring     Software     West Operation:     FORCE RING       XC Cards     CLEAR       Diagnostic     MANUAL RING       Timing     FORCE RING       Audit     LOCKOUT SPAN                                                                                                    | Protection Fact Constantion Of Fact              |                                           |          |
| Software     West Operation:     FORCE RING       XC Cards     CLEAR       Diagnostic     MANUAL RING       Timing     FORCE RING       Audit     LOCKOUT SPAN                                                                                                    | Ring East Operation, ICLEAR                      | UPSR Maintenance is performed on Reserved | . 1      |
| XC Cards     CLEAR       Diagnostic     MANUAL RING       Timing     FORCE RING       Audit     LOCKOUT SPAN                                                                                                    | Software West Occupation: FOR CE DING            | all circuits on a network map span,       | <u> </u> |
| Diagnostic     MANUAL RING       Timing     FORCE RING       Audit     LOCKOUT SPAN                                                                                                    | XC Cards                                         | or by editing a single circuit.           |          |
| Timing<br>Audit<br>LOCKOUT SPAN                                                                                                    | Diagnostic MANUAL ODIC                           |                                           |          |
| Audii LOCKOUT SPAN                                                                                                    | Timing EODCE BING                                |                                           |          |
|                                                                                                    | Audit LOCKOUT SPAN                               |                                           |          |
|                                                                                                    |                                                  |                                           |          |
|                                                                                                    |                                                  |                                           |          |
|                                                                                                    |                                                  |                                           |          |
|                                                                                                    |                                                  |                                           |          |
|                                                                                                    |                                                  |                                           |          |
|                                                                                                    |                                                  |                                           |          |

### Knoten entfernen

**Vorsicht:** Dieser Vorgang minimiert Datenverkehrsausfälle, wenn Sie Knoten löschen. Sie können jedoch Datenverkehr verlieren, wenn Sie Schaltungen löschen und neu erstellen, die auf einem von Ihnen entfernten Knoten entstanden oder enden.

Gehen Sie wie folgt vor:

 Wählen Sie den Knoten aus, den Sie entfernen möchten, und löschen Sie alle Schaltkreise, die in diesem Knoten entstehen oder enden. Wenn Sie beispielsweise Knoten E aus der Laboreinrichtung entfernen möchten, gehen Sie wie folgt vor:Klicken Sie auf die Registerkarte Schaltungen.Halten Sie die STRG-Taste gedrückt, und wählen Sie mehrere Schaltkreise aus, die Sie löschen müssen.Klicken Sie auf Löschen.Sie werden aufgefordert, den Löschvorgang zu bestätigen:Abbildung 45: Löschen von Schaltkreisen

| Стс                                                            |                                                                                                    |           |                     |                              |             |                                                           |                                                               |
|----------------------------------------------------------------|----------------------------------------------------------------------------------------------------|-----------|---------------------|------------------------------|-------------|-----------------------------------------------------------|---------------------------------------------------------------|
| <u>Eile G</u> o To <u>H</u> elp                                |                                                                                                    |           |                     |                              |             |                                                           |                                                               |
| PROPERTIES:<br>Hode B<br>Critical :0<br>Hajor : 4<br>Hinor : 0 | The second second secon |           | Node E              | Node A<br>Node B             |             |                                                           |                                                               |
| Alarms History Circuit                                         | 5                                                                                                    |           |                     |                              |             |                                                           |                                                               |
| Creste. Delete                                                 | e Edit.                                                                                                    | . Nap     | Repair              |                              |             |                                                           | ALVLANS                                                       |
| Circuit Name Type                                              | Size Dir                                                                                                    | State     | Source              | Dectination                  | VLANS       | Span 1                                                    | Span 2                                                        |
| STS1-Nodeb-N STS                                               | 1 2-way                                                                                                    | ACTIVE NO | de B/s15/p1/32      | Mode C/#3/p1/82              | 2           | ioda E/s12/p1/S2                                          | Node A/s12/p1/32                                              |
| STS1-NadeC-N STS                                               | 1 2-way                                                                                                    | ACTIN SOL | lete Circuit        |                              | ×           | <pre>_ node D/96/p1/52ie E/s12/p1/51node D/86/p1/51</pre> | - Mode &/36/p1/32<br>Node &/s12/p1/31<br>- Mode &/s6/p1/31    |
| STS1-NodeE-N STS                                               | 1 2-way                                                                                                    | ACTIN 🥂   | Deleting circuits y | with ports enabled will affe | et traffic. | le E/s12/p1/93                                            | Node 0/06/p1/83                                               |
| STS1-NodeE-N STS                                               | 1 2-wav                                                                                                    |           | Really delete 2 se  | ected circuits?              |             | node D/s6/p1/33<br>is A/s12/p1/S3                         | <ul> <li>node D/x12/p1/83</li> <li>Node λ/g6/p1/53</li> </ul> |
|                                                                |                                                                                                    |           | Ye                  | NO                           |             | Node E/s6/p1/83                                           | - Node 8/a12/p1/53                                            |
|                                                                |                                                                                                    |           |                     |                              |             |                                                           |                                                               |
|                                                                |                                                                                                    |           |                     |                              |             |                                                           |                                                               |
| *                                                              |                                                                                                    |           |                     |                              |             |                                                           | ×                                                             |

Klicken Sie auf **Ja**.Es wird eine Bestätigungsmeldung angezeigt: **Abbildung 46**:

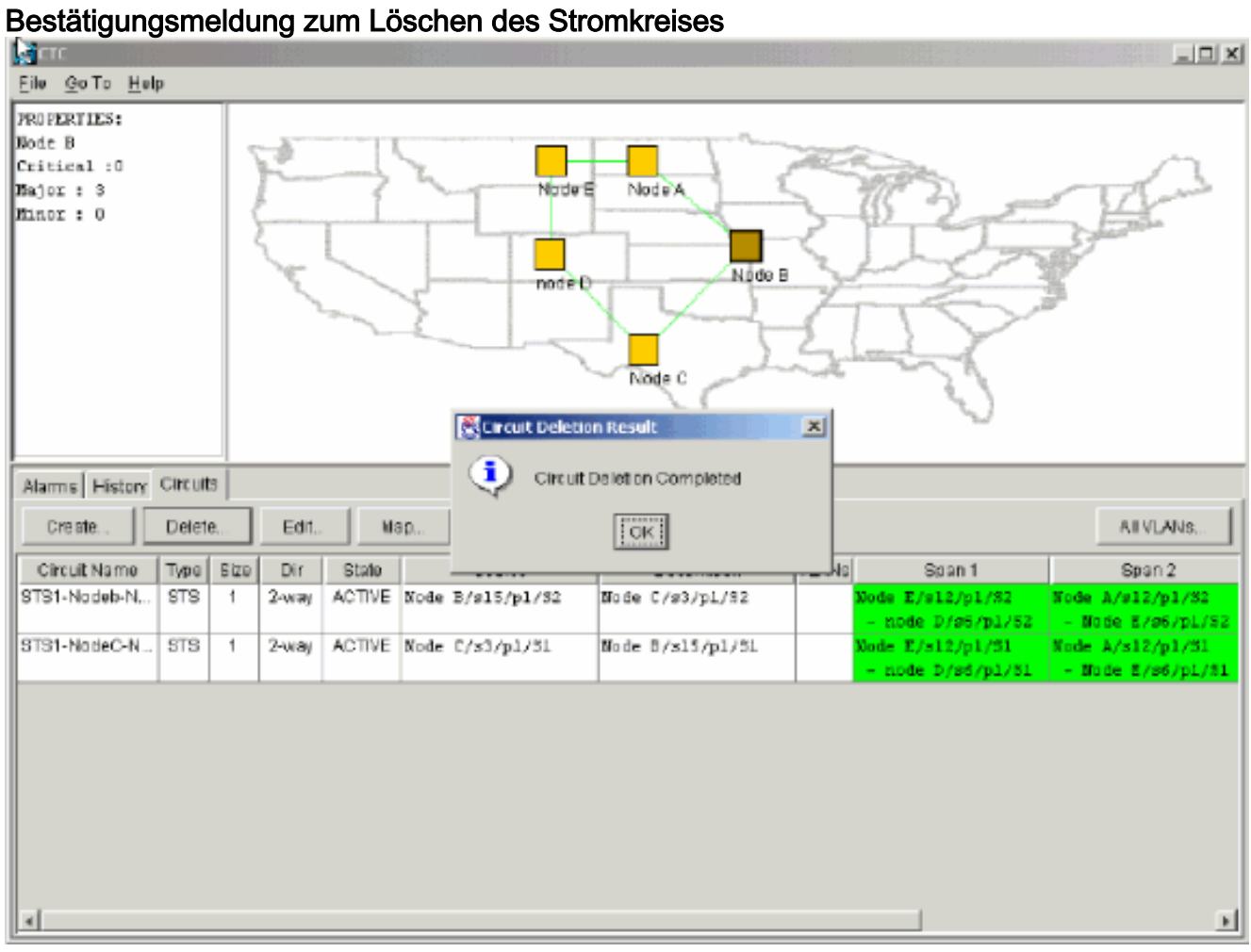

Wenn ein Multidrop-Circuit einen Knoten enthält, den Sie entfernen möchten, klicken Sie auf **Bearbeiten**.Entfernen Sie die Tropfen.**Hinweis:** Melden Sie sich nicht bei dem Knoten an, den Sie entfernen möchten.**Hinweis:** Wenn eine Leitung mehrere Unterbrechungen aufweist, löschen Sie nur die Tropfen, die an Knoten E enden.

2. Manuelles Umschalten des Datenverkehrs von den Ports der Knoten neben dem Knoten, den Sie entfernen möchten. Die benachbarten Knoten werden getrennt, wenn der Knoten entfernt wird. Gehen Sie wie folgt vor:Offener Knoten D, der über den Ost-Port mit Knoten E verbunden ist.Wählen Sie Maintenance > Ring (Wartung > Klingelton).Klicken Sie in der Liste "East Operation" auf FORCE RING.Klicken Sie auf Übernehmen.Abbildung 47: Erzwingen von Datenverkehr am East Port

| CTC                                                                                                    |                                                                                                    |       |
|----------------------------------------------------------------------------------------------------|----------------------------------------------------------------------------------------------------|-------|
| <u>File Go</u> To <u>H</u> elp                                                                                                    |                                                                                                    |       |
| Node :node D<br>IF Addr : 10.200.100.14<br>Booted : \$/7/01 10:29 AM<br>CR- 0 MJ- 4 MN- 1<br>User : CISCO15<br>Authority: Superuser                                                           |                                                                                                    |       |
| Alarms History Circuits Provisionin                                                                                                    | Inventory Maintenance                                                                                                    |       |
| Database     Else       Database     ELSR       Ether Bridge     Protection       Ring     East Diperation:       Software     West Operation:       XC Cards     LOCS       Timing     Audit | AR<br>AR<br>UPSR Maintenance is performed on<br>all circuits on a network map span,<br>or by editing a single circuit<br>KOUT SPAN | App(y |

Sie werden aufgefordert, die Aktion zu bestätigen.Klicken Sie auf Ja. Abbildung 48:

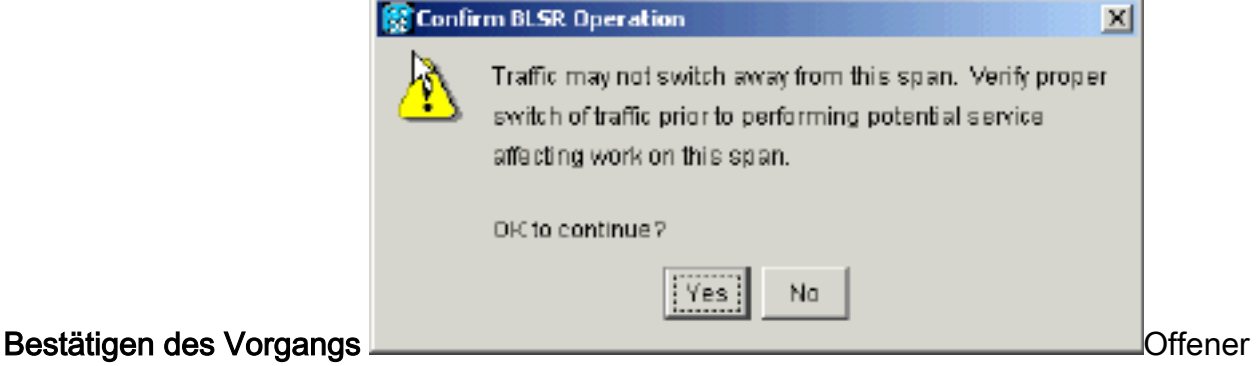

Knoten A, der über seinen West-Port mit Node E verbunden ist.Wählen Sie FORCE RING aus der Liste West Operation aus.Klicken Sie auf Übernehmen Abbildung 49: Force-Datenverkehr am West-Port

| Sere and the second second second second second second second second second second second second second second                                                                                                    |                |
|----------------------------------------------------------------------------------------------------|----------------|
| Eile GoTo Help                                                                                                    |                |
| Node         :Node A           IP Addx         :10.200.100.11           Booted <td:6 01="" 3:15="" 8="" pm<="" td="">           CR= 0 NJ= 0           User         : CT3C015           Authority: Superuser</td:6>                                                           |                |
| Alarms History Circuits Provisioning Inventory Maintenance                                                                                                    |                |
| Database       BLSR         Ether Bridge       Protection         Protection       Eact Operation:         Software       Woot Operation:         XC Cards       CLEAR         Diagnostic       MANUAL RING         Timing       FORCE RING         Audit       LOCKOUT SPAN | Apply<br>Reset |
|                                                                                                    |                |

Sie werden aufgefordert, die Aktion zu bestätigen. Abbildung 50: Bestätigen des Vorgangs

| 🔛 Confi  | rm BLSR Operation X                                                                                                    |                                       |
|----------|----------------------------------------------------------------------------------------------------|---------------------------------------|
| <u>}</u> | Traffic may not switch away from this span. Verify proper switch of traffic prior to performing potential service affecting work on this span. |                                       |
|          | DIC to continue ?                                                                                                    |                                       |
|          | Yes No                                                                                                    | <b>Vorsicht:</b> Der Datenverkehr ist |

während des Schutzschalters ungeschützt.

- 3. Entfernen Sie alle Glasfaserverbindungen zwischen Knoten E und seinen Nachbarn, Knoten A und Knoten D.
- 4. Schließen Sie die beiden benachbarten Knoten wieder an.
- 5. Warten Sie, bis das Dialogfeld "BLSR Map Ring Change" (BLSR-Ringänderung) angezeigt wird. Hinweis: Wenn das Dialogfeld BLSR Map Ring Change (BLSR-Ringänderung) nicht angezeigt wird, wählen Sie Provisioning > Ring (Bereitstellung > Klingelton) aus, und klicken Sie auf Ring Map (Ringzuordnung). Abbildung 51: Dialogfeld "BLSR Map Ring Change"

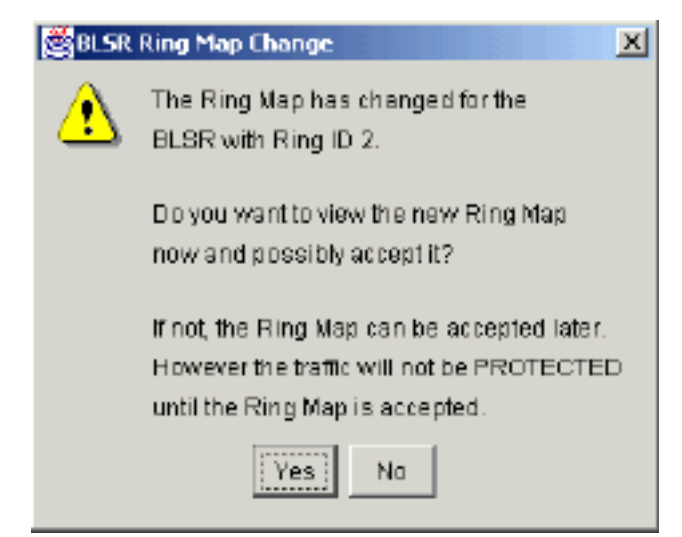

6. Klicken Sie auf Ja.Das Dialogfeld "BLSR Ring Map" wird angezeigt: Abbildung 52: Dialogfeld

| NadelD | IP Address    | New Node ID | New IP Addre  |
|--------|---------------|-------------|---------------|
|        | 10.200.100.11 | 1           | 10.200.100.11 |
|        | 10.200.100.12 | 2           | 10.200.100.12 |
|        | 10.200.100.13 | 3           | 10.200.100.13 |
|        | 10.200.100.14 | 5           | 10.200.100.15 |
|        | 10.200.100.15 |             |               |
|        |               |             |               |
|        |               |             |               |

#### "BLSR Ring Map"

- 7. Klicken Sie auf Akzeptieren.
- 8. Löschen und rekonstruieren Sie jeden Schaltkreis einzeln, der von Knoten E ausgeht oder an diesem endet.
- Entfernen Sie die Schutzschalter an den benachbarten Knoten. Gehen Sie wie folgt vor:Öffnen Sie Knoten D mit dem Schutzschalter am Ost-Port.Wählen Sie Maintenance > Ring (Wartung > Klingelton).Klicken Sie in der Liste für die Ostoperation auf LÖSCHEN.Klicken Sie auf Übernehmen.Abbildung 53: Entfernen des Schutzschalters vom Ost-Port

| Elle Conto Help<br>Bode stocke D<br>P2 Adds : 10,200,100,14<br>Bode stocke 3 \$77/01 L0:29 A8<br>CR+ 0 RJ= 6 BLSR<br>Ether Bridge<br>Protecton<br>Ring<br>Sintware<br>XC Cards<br>Diagnostic<br>Timing<br>Audi                                                                                                    |                                                                                                    |            |
|----------------------------------------------------------------------------------------------------|----------------------------------------------------------------------------------------------------|------------|
| Bode mode D         IP Add::       10.200.100.14         Bode::       10.200.100.14         Bode::       10.201.100.29 A0         CR+ 0 R3+ 6 M3+ 2         Base::       C150015         Authority::       Supervise:         Database::       BLSR         Enter Endage::       FORCE RING         Bode::       SCARD::         Protection::       FORCE RING::         Diagnostic:       Maintenance         Ming::       Maintenance         CLARD::       Maintenance         Biling::       Maintenance         Biling::       Maintenance         CLARD::       Maintenance         Maintenance:       Maintenance         Batabase:       BLSR         Clard::       MAINUAL RING:         FORCE RING:       MAINUAL RING:         Schware:       MAINUAL RING:         XC Cards:       MAINUAL RING:         Diagnostic:       Maintenance         Diagnostic:       MAINUAL RING:         FORCE RING:       Lockourt SPAN | Eile <u>CoTo H</u> elp                                                                                                    |            |
| Alarms       History       Circuits       Provisioning       Inventory       Maintenance         Database       BLSR       FORCE RING       UPSR Maintenance is performed on all circuits on a network map span, or by editing a single circuit.       Reset         Protection       Ring       West Operation:       FORCE RING       UPSR Maintenance is performed on all circuits on a network map span, or by editing a single circuit.       Reset         Diagnostic       Timing       Audit       Lockout SPAN       Integer all circuits on a network map span, or by editing a single circuit.                                                                                                    | Node         :node D           IP Addr         : 10.200.100.14           Booted : 5/7/01 10:29 AM           CR- 0 NJ- 6 MM- 2           Unset         : CISCO15           Authority: Superuser                          | 4 15 10 17 |
| Database     BLSR       Ether Bridge     FOR CE RING       Protection     East Operation:       Ring     CLEAR       Software     West Operation:       MANUAL RING       FOR CE RING       Diagnostic       Timing       Audit                                                                                                    | Atarms History Circuits Provisioning Inventory Maintenance                                                                                                    |            |
|                                                                                                    | Data base     BLSR       Ether Bridge     Protection       Ring     East Operation:       Software     West Operation:       XC Cards     MANUAL RING       Diagnostic     FORCE RING       Diagnostic     LOCKOUT SPAN | Reset      |

Öffnen Sie den Knoten mit dem Schutzschalter am West-Port.Wählen Sie Maintenance > Ring (Wartung > Klingelton).Klicken Sie in der Liste "West Operation" auf CLEAR.Klicken Sie auf Übernehmen.Abbildung 54: Entfernen des Schutzschalters vom West-Port

| File GoTo Help                                                                                                    |                                                                                                    |
|----------------------------------------------------------------------------------------------------|----------------------------------------------------------------------------------------------------|
| Node         :Node A           IF Addr         : 10.200.100.11           Booted         : 6/8/01 3:15 FM           CR= 0 MJ- 6 MN- 1           User         : C19C015           Authority: Superaser                                                                                                    |                                                                                                    |
| Alarms       History       Circuits       Provisioning       Inventory       Maintenance         Database       ELSR       ElsR       ElsR       East Operation:       CLEAR       Image: Clear Clear | UPSR Maintenance is performed on<br>all discuts on a network map span,<br>or by editing a single sincuit. |

- 10. Überprüfen Sie, ob an jedem Knoten eine BITS-Uhr (Building Integrated Timing Supply) verwendet wird. Wenn BITS nicht verwendet wird, stellen Sie sicher, dass die Synchronisierung auf einen der BLSR-Spans für Ost- oder Westverbindungen an den benachbarten Knoten eingestellt ist. Wenn der von Ihnen entfernte Knoten (Knoten E) die BITS-Timing-Quelle war, verwenden Sie einen neuen Knoten als BITS-Quelle. Alternativ können Sie die interne Synchronisierung an einem Knoten auswählen, von dem alle anderen Knoten deren Timing ableiten können.
- 11. Wählen Sie die Registerkarte Schaltungen aus, und stellen Sie sicher, dass keine unvollständigen Schaltungen vorhanden sind. Abbildung 5: Stellen Sie sicher, dass keine unvollständigen Schaltungen vorhanden sind.

| <u>File Go</u> To <u>H</u> elp                                 | a -        |          |          |                                     |                  |         |                                                                                          |                                                                                          |
|----------------------------------------------------------------|------------|----------|----------|-------------------------------------|------------------|---------|------------------------------------------------------------------------------------------|------------------------------------------------------------------------------------------|
| PROPERTIES:<br>Node A<br>Ceitical :D<br>Rajor : 5<br>Rinor : 0 |            |          |          |                                     |                  |         |                                                                                          |                                                                                          |
| Alarms History                                                 | Circuits   | 5        |          |                                     |                  |         |                                                                                          |                                                                                          |
| Create                                                         | Delete     | Ed       | t        | sp] Repair                          |                  |         |                                                                                          | AII VLANS                                                                                |
| Chevel Manage                                                  | -          | and 52   | Etata    | Source                              | Fractination     | No. and |                                                                                          |                                                                                          |
| CIPCULNAMO                                                     | TYPE       | 5120 Dir | Clara    | 000110                              | Departmentori    | APANE   | Span 1                                                                                   | Sgan 2                                                                                   |
| STS1-Nodeb-N                                                   | ST3        | 1 2-wa   | ACTIVE   | Node B/s15/p1/S2                    | Node C/s3/p1/82  | VLAND   | Epan 1<br>Node 1/s12/p1/82<br>- node D/s6/p1/82                                          | Sgan 2<br>Node C/#5/p1/32<br>- node D/a12/p1/S2                                          |
| STS1-Nodeb-N.                                                  | STS<br>STS | 1 2-wa   | y ACTIVE | Node B/s15/p1/32<br>Node C/s3/p1/31 | Node E/s15/p1/51 | VEANS   | 5pan 1<br>Node 1/s12/p1/82<br>- node D/s5/p1/82<br>Node 1/s12/p1/51<br>- node D/s5/p1/51 | Sash 2<br>Node C/s5/p1/32<br>- node D/s12/p1/52<br>Node C/s5/p1/51<br>- node D/s12/p1/51 |

- 12. Klicken Sie auf die Registerkarte Karte.
- 13. Überprüfen Sie, ob die Stromkreise ordnungsgemäß geroutet werden. Abbildung 56: Überprüfen der ordnungsgemäßen Weiterleitung der Schaltungen

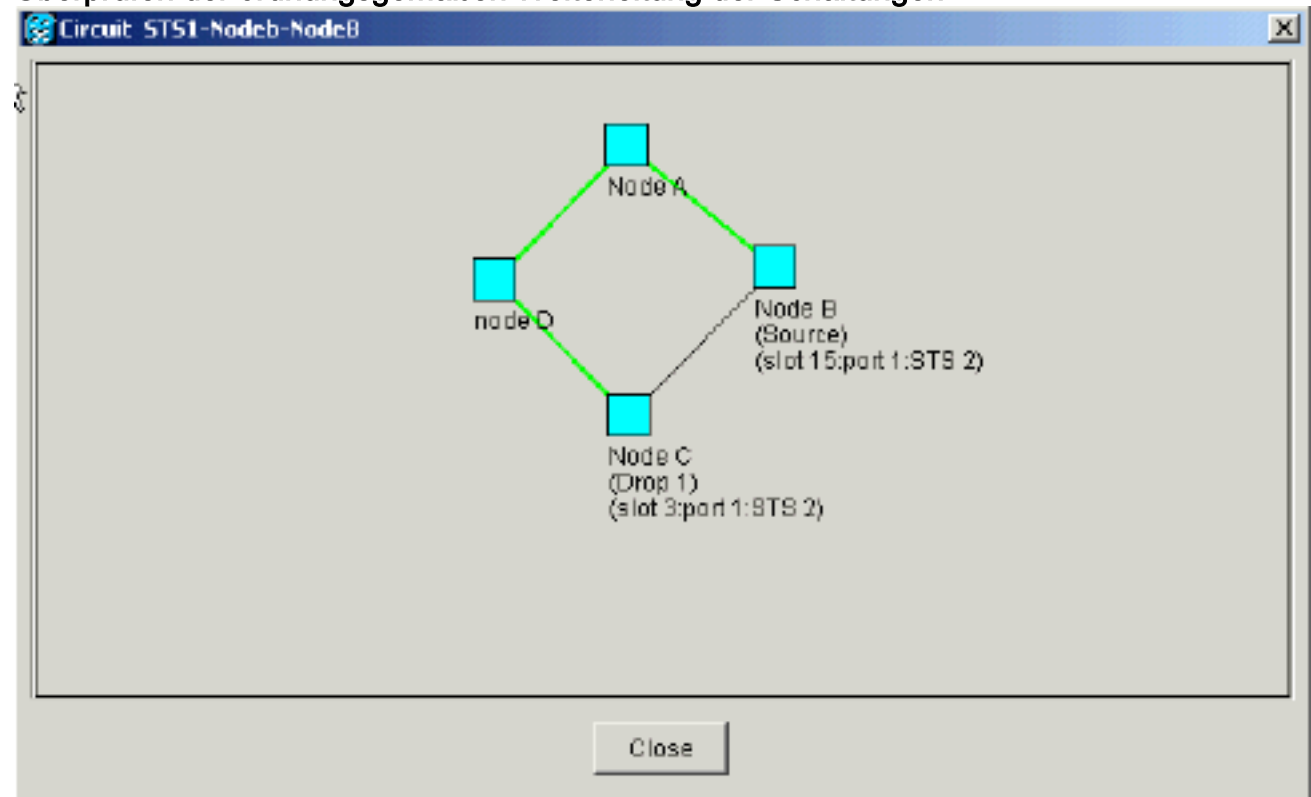

# Verschieben einer BLSR-Trunk-Karte

**Hinweis:** Sie müssen die Knoten einzeln aus dem aktuellen BLSR-Ring löschen, um die Trunk Cards neu anzuordnen. Denken Sie daran, dass dieses Verfahren den Dienst betrifft und für alle BLSR-Knoten gilt, bei denen Karten Steckplätze wechseln. Überprüfen Sie alle Schritte, bevor Sie fortfahren.

In der Einrichtung des BLSR-Lab mit vier Knoten OC-48 in <u>Abbildung 57</u> wird Knoten D vorübergehend aus dem aktiven BLSR-Ring entfernt. Darüber hinaus wird die OC-48-Karte in Steckplatz 6 in Steckplatz 5 eingesetzt, und die OC-48-Karte in Steckplatz 12 in Steckplatz 6.

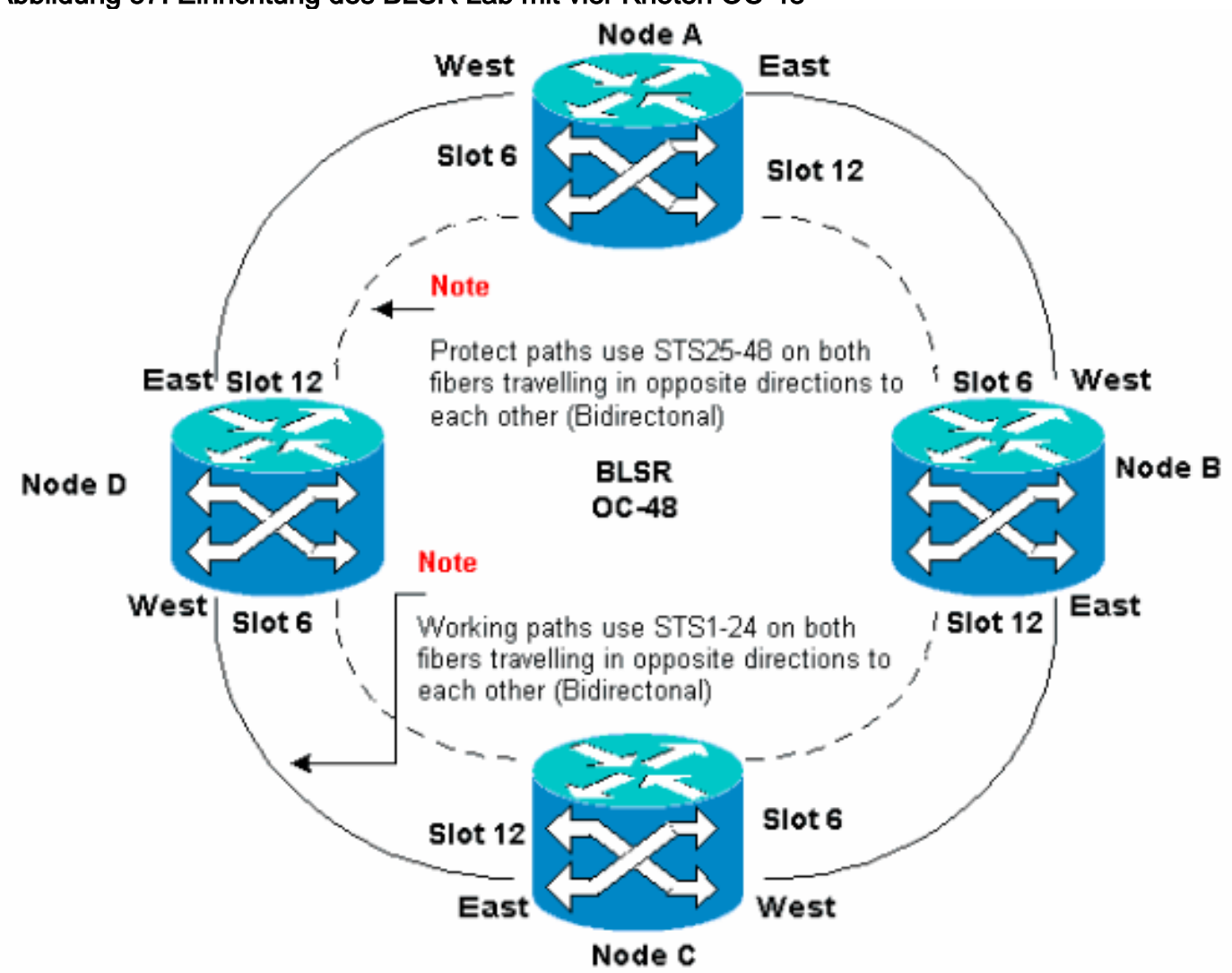

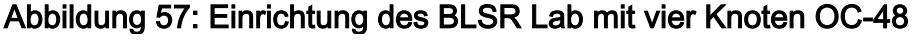

# Verschieben Sie die BLSR-Trunk Card an einen anderen Steckplatz im Chassis der Serie 15454.

In diesem Abschnitt wird erläutert, wie eine BLSR-Trunk Card in einen anderen Steckplatz eingesetzt wird. Verwenden Sie dieses Verfahren für jede Karte, die Sie verschieben möchten. Obwohl das Verfahren für OC-48 BLSR-Trunk Cards gilt, können Sie dasselbe Verfahren für OC-12-Karten verwenden.

**Hinweis:** Die ONS 15454-Knoten müssen CTC Version 2.0 oder höher verwenden und dürfen keine aktiven Alarme für die OC-48- oder OC-12-Karten oder für die BLSR-Konfiguration aufweisen.

1. Den Datenverkehr vom Knoten abwenden, zu dem die Trunk Card umgeschaltet werden soll.

Gehen Sie wie folgt vor:Melden Sie sich beim Knoten C an, der über den Ost-Port mit dem Knoten D verbunden ist, an dem Sie die Trunk Card verschieben möchten.Wählen Sie **Maintenance > Ring (Wartung > Klingelton)**.Klicken Sie in der Liste "East Operation" auf FORCE RING.Klicken Sie auf Übernehmen.Abbildung 58: Force Traffic (Datenverkehr erzwingen) am East Port

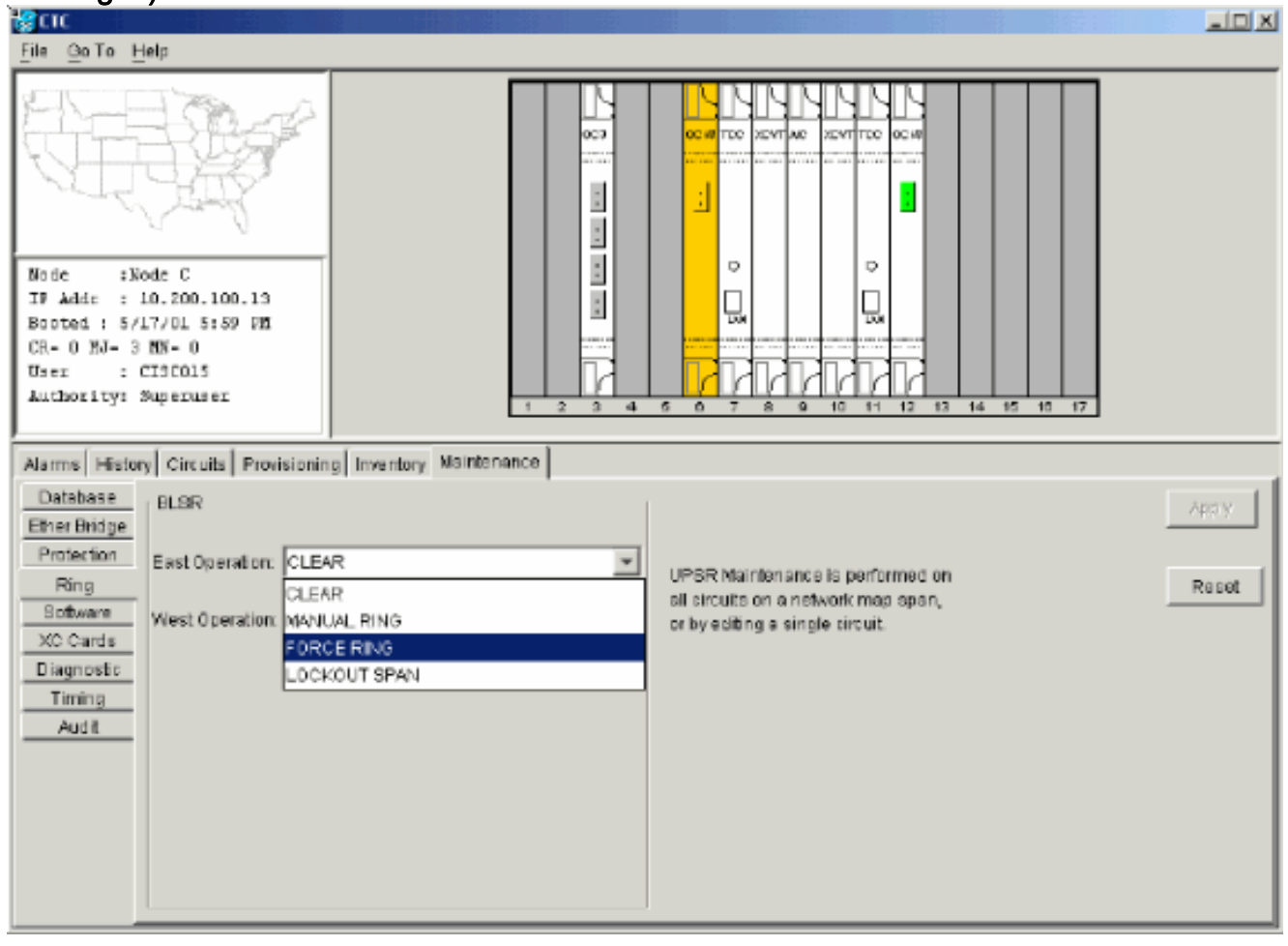

Sie werden aufgefordert, die Aktion zu bestätigen. Abbildung 59: Bestätigen des BLSR-

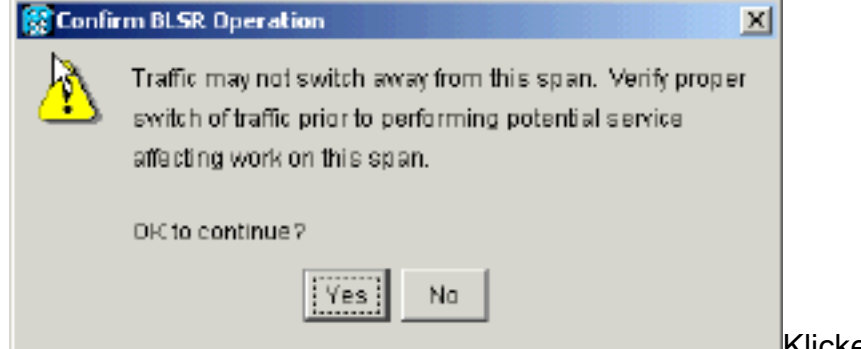

Vorgangs

Klicken Sie auf **Ja**.Wenn

Sie einen Force Switch ausführen, wird ein manueller Force Switch-Anforderungsalarm generiert: Abbildung 60: Alarm zur manuellen Force Switch-Anforderung

| Image: Program Program       Image: Program Program         Made       1000000000000000000000000000000000000                                                                                                    |  |  |  |  |  |
|----------------------------------------------------------------------------------------------------|--|--|--|--|--|
| No de         :No de         :No de </td |  |  |  |  |  |
| Ine Go to Heip         Mode ::Node C         IF Addr :: 10.200.100.13         Booted :: 5/17/01 5:59 PM         CR= 0 XJ= 2 IDX= 1         User :: CIRCO15         Authority: Supervser                                                                                                    |  |  |  |  |  |
| Alarms History Circuits Provisioning Inventory Maintenance                                                                                                    |  |  |  |  |  |
| Date Type Slot Port Sey ST SA Cond Description                                                                                                    |  |  |  |  |  |
| 01/24/70 13:17:54 FAC-6-1 6 1 MN R F FORCED-REG Forced switch request on facility/equipment                                                                                                    |  |  |  |  |  |
| 01/24/70 18:48:22 STS-6-2 6 1 MJ R V AIS-P Alarm Indication Signal - Path.                                                                                                    |  |  |  |  |  |
| 01/24/7018/46/22 STS-6-1 6 1 MJ R 🔽 AIS-P Alarm Inducation Signal - Path.                                                                                                    |  |  |  |  |  |
| 01/24/2015/37/56 FAC-6-1 6 1 NA R ST3 Stratum 3 Traceable.                                                                                                    |  |  |  |  |  |
| 01/21/70 20.53.42 SYNC-NE NR R SW/TOPRI Synchronization Switch To Primary reference.                                                                                                    |  |  |  |  |  |
| 01/02/70 01:08:03 FAC-12-1 12 1 NA R ST3 Stratum 3 Traceable.                                                                                                    |  |  |  |  |  |
| 01/02/70.01/01/41 SYNC-NE NR R ST3 Stratum 3 Traceable.                                                                                                    |  |  |  |  |  |
| Synchronize Alarms                                                                                                    |  |  |  |  |  |

Der Alarm zur Anfrageerstellung für den Schalter ist normal.**Vorsicht:** Der Datenverkehr ist während eines Schutzschalters ungeschützt.Melden Sie sich bei Knoten A an, der über den West-Port mit Knoten D verbunden ist, wo Sie die Trunk Card verschieben möchten.Wählen Sie **Maintenance > Ring (Wartung > Klingelton)**.Klicken Sie in der Liste "West Operation" auf **FORCE RING**.Klicken Sie auf **Übernehmen.Abbildung 61: Datenverkehr am West-Port** erzwingen

| Rente Contraction of the Contraction of the Contrac |                                                                                                    |
|----------------------------------------------------------------------------------------------------|----------------------------------------------------------------------------------------------------|
| <u>File QoTo Help</u>                                                                                                    |                                                                                                    |
| Bode :Node A           IF Addr : 10.200.100.11           Booted : 6/8/01 3:15 FM           CR= 0 MJ= 6 FN= 0           Umer: : CISCO15           Authority: Superuser                                                                                                    |                                                                                                    |
| Alarms History Circuits Provisioning Inventory Maintenance                                                                                                    |                                                                                                    |
| Database       ELSR         Ether Bridge       Protection         Protection       E act Operation:         Software       West Operation:         XC Cards       CLEAR         Diagnostic       CLEAR         Audit       FORCE RING                                                                                                    | UPGR Maintenance is performed on all circuits on a network map span, or by editing a single circuit. |

Sie werden aufgefordert, die Aktion zu bestätigen. Abbildung 62: Bestätigen des BLSR-

|          | 🚼 Confi  | rm BLSR Operation                                                                                                    | K                  |
|----------|----------|----------------------------------------------------------------------------------------------------|--------------------|
|          | <u>^</u> | Traffic may not switch away from this span. Verify proper<br>switch of traffic prior to performing potential service<br>affecting work on this span. |                    |
|          |          | OR to continue?                                                                                                    |                    |
|          |          | Yes No                                                                                                    |                    |
| Vorgangs |          |                                                                                                    | Klicken Sie auf Ja |

- 2. Melden Sie sich bei Knoten D an, wo die OC-48-Trunk Card installiert ist, die Sie verschieben möchten.
- 3. Klicken Sie auf die Registerkarte Schaltungen. Abbildung 63: Registerkarte "Schaltungen" für Knoten D auswählen

| R CTC                              |                            |                                            |                                       |
|------------------------------------|----------------------------|--------------------------------------------|---------------------------------------|
| <u>File Go</u> To <u>H</u> elp     |                            |                                            |                                       |
|                                    |                            |                                            |                                       |
| Node :node D                       |                            |                                            |                                       |
| Bosted : 5/7/01 10:29 AM           |                            |                                            |                                       |
| CR- 0 MJ- 10 MN- 1                 |                            |                                            |                                       |
| User : CISCOLS                     |                            |                                            |                                       |
| Authoricy: Superuser               | 1 2 3                      | 4 5 0 7 8 9 10 11 12 13 14 15 10           | 17                                    |
| Alarma History Citrutta Remissioni | l<br>Investor Maintenancel |                                            |                                       |
| Marris Pieces one one Provisioni   |                            |                                            | (                                     |
| Delete Edit.                       |                            |                                            | All VLANS                             |
| Circuit Name Type Size Dir         | State Source               | Destination VLANs Span 1                   | Span 2                                |
| STS1-Nodeb-N STS 1 2-way           | ACTIVE Node B/s15/p1/32    | Node C/s3/p1/S2 Node A/s12/p1/S2           | Node C/sd/p1/52                       |
| STS1-NodeC-N., STS 1 2-way         | ACTIVE Node C/s3/p1/S1     | Bode B/s15/p1/31         Node \$/s12/p1/31 | - hobe 0/812/01/82<br>Node C/s6/p1/81 |
|                                    |                            | - node D/#5/p1/51                          | - mode D/s12/p1/SL                    |
| STS1-Noded-N STS 1 2-way           | ACTIVE node D/s16/p1/S1    | Node C/s3/p1/83 Node C/s6/p1/83            |                                       |
| STS1-NodeD-N., STS 1 2-way         | ACTIVE node D/s16/p1/S2    | Rode B/s15/p1/53 Node C/s6/p1/54           | Node B/a6/b1/51                       |
|                                    |                            | - node D/s18/p1/94                         | - Mode C/a12/p1/8L                    |
|                                    |                            |                                            |                                       |
|                                    |                            |                                            |                                       |
|                                    |                            |                                            |                                       |
| 4                                  |                            |                                            | F                                     |
| Ľ                                  |                            |                                            |                                       |

- 4. Notieren Sie die Bereitstellungsinformationen der betroffenen Schaltkreise. Sie benötigen diese Informationen, um die Schaltkreise später wiederherzustellen.
- 5. Löschen Sie die Leitungen, die durch die Karte verlaufen, die Sie verschieben möchten. Gehen Sie wie folgt vor:Halten Sie die STRG-Taste gedrückt, und wählen Sie mit einem Klick die gewünschten Leitungen aus.Klicken Sie auf Löschen.Sie werden aufgefordert, dem Löschvorgang zu entsprechen:**Abbildung 64: Löschen von Stromkreisen auf Knoten D**

| Стс                    |         |       |            |             |                                         |                               |             |                                     |                    |
|------------------------|---------|-------|------------|-------------|-----------------------------------------|-------------------------------|-------------|-------------------------------------|--------------------|
| <u>File Goto Hel</u> ; | 9       |       |            |             |                                         |                               |             |                                     |                    |
|                        | ł.      | R R   | F          |             |                                         |                               |             |                                     |                    |
| Node :nod              | * D     | 00.14 | .          |             |                                         |                               | Ě           |                                     |                    |
| Booted : 5/7/0         | 01 10:  | 29 AF | :          |             |                                         | 닎                             | 닚           | 1                                   |                    |
| CR- 0 MJ- 10 M         | NN- 1   |       | .          |             |                                         | Contract Contract Contract    | 1           |                                     |                    |
| User : CI:             | 30015   |       |            |             |                                         |                               | ИИ          |                                     |                    |
| Authority: Su          | perus   | 9II.  |            |             | 1 2 3                                   | 450789                        | 10 11       | 12 13 14 15 10 1                    | 17                 |
| Alarms History         | Circuit | S Pro | Nisioniau  | n Í Invante | anx Maintenance                         |                               |             |                                     |                    |
|                        | 0100    |       | Ans senior | 1           | any mannenance i                        |                               |             |                                     | 1                  |
| Create                 | Delet   | e     | Edit.      | M           | sp Repair                               |                               |             |                                     | All VLANS          |
| Circuit Name           | Түрө    | Size  | Dir        | State       | Source                                  | Destination                   | VLANS       | Span 1                              | Span 2             |
| STS1-Nodeb-N           | STS     | 1     | 2-way      | ACTME       | Node B/s15/p1/32                        | Node C/s3/p1/82               | R           | de L/sl2/pl/92<br>. node D/s5/pl/92 | Node C/s5/p1/32    |
| STS1-NodeC-N           | STS     | 1     | 2-way      | ACTN        | Delete Circuit                          |                               | ×           | ie A/s12/p1/51                      | Node C/s6/p1/51    |
|                        |         |       |            |             | <ul> <li>Deleting circuits w</li> </ul> | the costs on shied will offer | d teatric   | node D/86/p1/31                     | - node D/s12/p1/81 |
| STS1-Noded-N           | 818     | 1     | 2-way      | ACTN        | Really delete 2 set                     | lected circuits?              | a indirite. | 1: C/s6/p1/93<br>pode D/s12/o1/93   |                    |
| STS1-NodeD-N           | STS     | 1     | 2-way      | ACTN        |                                         |                               |             | 10 C/06/p1/S4                       | Noda B/s6/p1/S1    |
|                        |         |       |            |             | Ye                                      | ND ND                         |             | node D/s12/p1/S4                    | - Node C/s12/p1/S1 |
|                        |         |       |            | _           |                                         |                               |             | ]                                   |                    |
|                        |         |       |            |             |                                         |                               |             |                                     |                    |
|                        |         |       |            |             |                                         |                               |             |                                     |                    |
| - 1                    |         |       |            |             |                                         |                               |             |                                     |                    |
| 4                      |         |       |            |             |                                         |                               |             |                                     | •                  |

Klicken Sie auf Ja.

 6. Löschen Sie die SONET DCC-Terminierung auf der Karte, die Sie verschieben möchten. Gehen Sie wie folgt vor:Wählen Sie Provisioning > Sonet DCC aus.Wählen Sie im Abschnitt "SDCC Terminations" die gewünschte Sonet DCC aus.Klicken Sie auf Löschen.Abbildung 65: Löschen der SONET DCC-Terminierung

| <b><u>P</u>CTC</b>                                                                                                    |                                 |
|----------------------------------------------------------------------------------------------------|---------------------------------|
| Èile <u>G</u> oTo <u>H</u> elp                                                                                                    |                                 |
| Mode       :node D         IP Addr       : 10.200.100.14         Booted       : 5/7/01 10:29 AM         CR- 0 MJ- 10 MN- 1         Use:       : CISCO15         Authority: Superuser |                                 |
| Alarms History Circuits Provisioning Inventory Ma                                                                                                    | intenance                       |
| General SDCC Terminations                                                                                                    | DCC Tunnel Connections          |
| Ether Bridge<br>Network<br>Protection<br>Ring<br>Security<br>ShMP<br>Benet DCC<br>Timing                                                                                             | Interface A DCC Interface B DCC |
|                                                                                                    | Create                          |

Sie werden aufgefordert, die Aktion zu bestätigen. Abbildung 66: DCC-

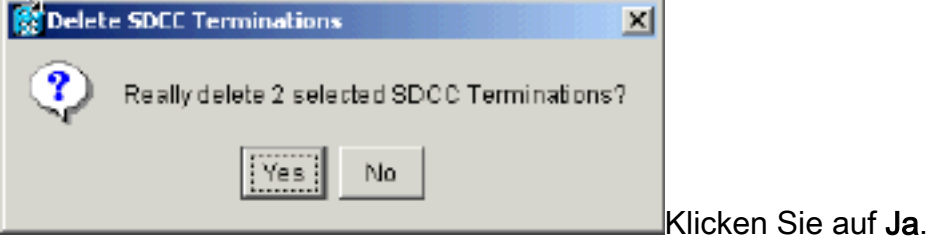

#### Kündigungsbestätigung 7. Deaktivieren Sie den Ring auf dem Knoten, den Sie verschieben möchten. Gehen Sie wie folgt vor:Wählen Sie Provisioning > Ring aus.Klicken Sie in der Liste "Knoten-ID" auf Ring deaktiviert.Klicken Sie auf Übernehmen.Abbildung 67: Deaktivieren des Klingeltons auf Knoten D

| gere and a second second second second second second second second second second second second second second s                                                   |       |
|----------------------------------------------------------------------------------------------------|-------|
| Eile GoTo Help                                                                                                    |       |
| Inde         :node D           IP Addx         :10.200.100.14           Booted : 5/7/01 10:29 AM           CR-0 M3-10 MN-1           Unactive: Supermase:        |       |
| Alarma Lifetani Alimite Dimiti Dimiti Denotes Meintenana                                                                                                    |       |
| General       BLSR         Ether Bridge       Node ID: Ring Disabled         Notwork       Protaction         Ring       Sacurity         Soner DCC       Timing | Apply |

Sie werden aufgefordert, den Löschvorgang zu bestätigen. Abbildung 68: Löschen bestätigen

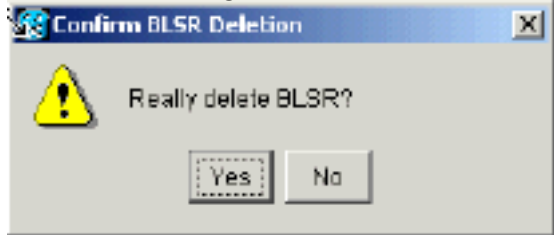

8. Wählen Sie Provisioning > Timing (Bereitstellung > Zeitplan) aus, und legen Sie die Zeitangabe auf Internal Clock fest, wenn die OC-48-Karte eine Timing-Quelle ist. Abbildung
69: Einstellen der Timing-Einstellung auf die interne Uhr

| SCIC                                             |                                    |                                                 | t é c     |            |                                   |                          |           |       |
|--------------------------------------------------|------------------------------------|-------------------------------------------------|-----------|------------|-----------------------------------|--------------------------|-----------|-------|
| <u>File Boto H</u>                               | elp                                |                                                 |           |            |                                   |                          |           |       |
|                                                  |                                    |                                                 |           |            |                                   |                          | 007<br>10 |       |
| Alarms History                                   | Circuits                           | Provisioning Inventory Ma                       | aintenanc | e          |                                   |                          |           |       |
| Oeneral<br>Ether Bridge<br>Network<br>Protection | Timing Me<br>SSM Mee<br>Quality of | ade:<br>sage Sat:<br>RES:                       |           |            | Line<br>Generation 1<br>RES = DUS |                          | × ×       | 700.Y |
| Ring                                             | Revert                             | ive Reversion time: 5.0                         |           |            |                                   | ≠ min.                   | Reset     |       |
| Security                                         | BITS Fac                           | lities                                          |           |            |                                   |                          |           |       |
| SonetDCC                                         |                                    |                                                 | BITS-1    |            |                                   | BITS-2                   |           |       |
| Timing                                           | State:                             |                                                 | 008       |            | 💌 008                             |                          | *         |       |
|                                                  | Coding:                            | Internal Clock                                  |           | 1          | v                                 | BSZS                     | Ŧ         |       |
|                                                  | Framing                            | slot 5 (OC48), port 1                           |           |            | *                                 | ESF                      | •         |       |
|                                                  | Sync. Mee                          | slot 6 (OC48), port 1<br>slot 12 (OC48), port 1 |           | bled       |                                   | Enabled                  |           |       |
|                                                  | AIS Three                          | slot 16 (OC3), port 1                           |           |            | Ŧ                                 | SMC                      | · ·       |       |
|                                                  | Referenc                           | slot 16 (OC3), port 2<br>slot 16 (OC3), port 3  |           |            |                                   | ,                        |           |       |
|                                                  |                                    | slot 16 (OC3), port 4                           |           | BITS-1 Out |                                   | BITS-2 Out               |           |       |
|                                                  | Ref-1:                             | slot 6 (OC 48), port 1                          | -         | None       |                                   | ▼ None                   | <u>*</u>  |       |
|                                                  | Ref-2:                             | Internal Clock                                  | *         | None       |                                   | ▼ None                   | *         |       |
|                                                  | Ref-3:                             | Jintema I Clock                                 | -         | None       |                                   | <ul> <li>None</li> </ul> |           |       |

 Stellen Sie den/die Port(s) auf der Karte außer Betrieb. Gehen Sie wie folgt vor:Doppelklicken Sie auf die Karte.Wählen Sie Provisioning > Line aus.Wählen Sie Out of Service für jeden Port in der Spalte Status aus.Abbildung 70: Ablegen der einzelnen Ports

| <mark>@</mark> стс                                                 |                                      |                       |                      | st liter i i  |                 |               |              |                |       |
|--------------------------------------------------------------------|--------------------------------------|-----------------------|----------------------|---------------|-----------------|---------------|--------------|----------------|-------|
| <u>Eile G</u> o To <u>H</u>                                        | <u>i</u> elp                         |                       |                      |               |                 |               |              |                |       |
| Dode: node<br>Alarns: CR-<br>Type: 0248<br>Eggt: 0248<br>Pl:IS/Act | D, Sla<br>D, Sla<br>D, NJ=<br>IR-13L | nt: 6<br>2, mm=0<br>0 | 9 Maintenanse        | Fertormance   | c               |               | )            |                |       |
| Line                                                               |                                      | 0110                  | - I manufacture to a | - chonnonco j | ,               |               |              |                | 1     |
| Thresholds                                                         | *                                    | SF Ber Level          | SD Ber Level         | Provides Sync | Enable Sync M., | Send Do not u | PJ Sts Mon ≠ | Status         | Apply |
| STS                                                                | 1                                    | 1E-4                  | 16-7                 |               |                 |               | 0            | In Service 🔄   |       |
|                                                                    |                                      |                       |                      |               |                 |               |              | Out of Service | Reset |
|                                                                    |                                      |                       |                      |               |                 |               |              |                |       |
|                                                                    |                                      |                       |                      |               |                 |               |              |                |       |
|                                                                    |                                      |                       |                      |               |                 |               |              |                |       |
|                                                                    |                                      |                       |                      |               |                 |               |              |                |       |
|                                                                    |                                      |                       |                      |               |                 |               |              |                |       |
|                                                                    |                                      |                       |                      |               |                 |               |              |                |       |
|                                                                    |                                      |                       |                      |               |                 |               |              |                |       |
|                                                                    |                                      |                       |                      |               |                 |               |              |                |       |
|                                                                    | -                                    |                       |                      |               |                 |               |              |                |       |

Sie werden aufgefordert, die Aktion zu bestätigen.Klicken Sie auf Ja. Abbildung 71:

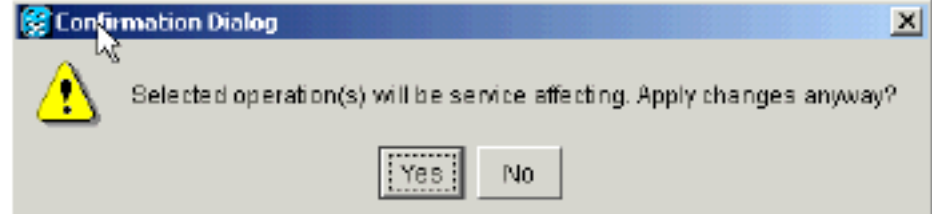

#### Bestätigen der Aktion

- 10. Entfernen Sie die OC-48-Karte aus Steckplatz 12, und verschieben Sie sie an ihre neue Position in Steckplatz 5.
- 11. Setzen Sie die Karte in den neuen Steckplatz ein, und warten Sie, bis die Karte gebootet wird.
- 12. Löschen Sie die Details der OC-48-Karte aus dem ursprünglichen Steckplatz 12. Dazu müssen Sie mit der rechten Maustaste auf die Karte in der Knotenansicht klicken und im Kontextmenü die Option Löschen auswählen. Abbildung 72: Löschen der OC-48-Karte aus dem ursprünglichen Steckplatz

| SCIC                                                                               |                                                                                       |           |                                   |           |                                                                                        |           |
|------------------------------------------------------------------------------------|---------------------------------------------------------------------------------------|-----------|-----------------------------------|-----------|----------------------------------------------------------------------------------------|-----------|
| <u>File Golto H</u> e                                                              | elp                                                                                   |           |                                   |           |                                                                                        |           |
| Mone ino<br>IF Addr : 1<br>Booted : 5/7<br>CR= 1 MJ= 1<br>User : C<br>Authority: 3 | de P<br>0.200.100.14<br>/01 10:29 AN<br>NX= 2<br>ISCO15<br>uperuser                   | 1 2 3 4   |                                   |           | CO<br>CO<br>CO<br>CO<br>CO<br>CO<br>Cord<br>Cord<br>Cord<br>Delete Cord<br>Report Cord |           |
| Alarms History                                                                     | Circuits Provisioning Inventory Mai                                                   | ntenance  |                                   |           |                                                                                        |           |
| General<br>Ether Bridge<br>Network<br>Protection<br>Ring                           | Timing Mode:<br>SSM Message Set<br>Quality of RES.<br>Z Revertive Reversion time. 5.0 |           | Line<br>Generation 1<br>RES = DUS |           | × Acc<br>× Res                                                                         | lë<br>set |
| Security                                                                           | BITS Facilities                                                                       |           |                                   |           |                                                                                        |           |
| Sonet DCC                                                                          |                                                                                       | BITS-1    |                                   | BITS-2    |                                                                                        |           |
| Timing                                                                             | State:                                                                                | 008       | *                                 | 008       | -                                                                                      |           |
|                                                                                    | Coding:                                                                               | BBZS      | ¥                                 | BBZS      | -                                                                                      |           |
|                                                                                    | Framing:                                                                              | EBF       | -                                 | ESF       | -                                                                                      |           |
|                                                                                    | Syne: Messaging:                                                                      | 🖂 Enabled |                                   | 🖂 Enabled | *                                                                                      |           |
|                                                                                    | 1                                                                                     |           |                                   |           |                                                                                        |           |

Sie werden aufgefordert, den Löschvorgang zu bestätigen: Abbildung 73: Löschen

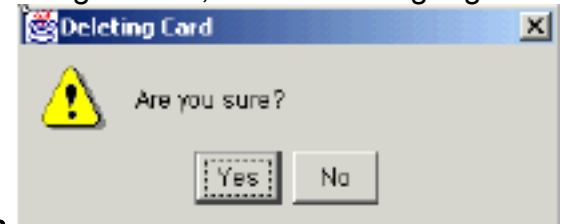

#### bestätigen

13. Setzen Sie die OC-48-Karte wieder in Steckplatz 5 ein. Gehen Sie wie folgt vor:Klicken Sie mit der rechten Maustaste auf die Karte, und wählen Sie im Kontextmenü die Option Karte öffnen aus.Abbildung 74: Öffnen der Karte

| 🕲 🛺 c                                                                                                    |                                                                                                    |
|----------------------------------------------------------------------------------------------------|----------------------------------------------------------------------------------------------------|
| File <sup>®</sup> GaTo Help                                                                                                    |                                                                                                    |
| Node :Dog D<br>IP Addr : 10.200.100.14<br>Booted : 5/7/01 10:29 AN<br>CR= 0 BN= 2 NN= 2<br>Uper : CISCOIS<br>Authority: Superuper                   | 0 C 48 Card       0       1       1       1       1         0 C 48 Card       0       1       1       1       1         0 C 48 Card       0       1       1       1       1         0 C 48 Card       0       1       1       1       1         0 C 48 Card       0       1       1       1       1         0 Pair Card       0       1       1       1       1         0 Pair Card       0       1       1       1       1         0 Pair Card       0       1       1       1       1         0 Pair Card       0       1       1       1       1       1         0 Pair Card       0       1       1       1       1       1       1         0 Pair Card       0       1       1       1       1       1       1       1         1 Pair Pair Pair Pair Pair Pair Pair Pair |
| Alarms History Circuits Provisioning Inventory Maintenance                                                                                          |                                                                                                    |
| General     Protection Groups       Ether Bridge     Protection Groups       Protection     Ring       Security     SNMP       Sonet DCC     Timing | Selecta t Group       Name:       Protect Entity:       Available Entities       Working Entities       Report                                                                                                    |
| Create Delete                                                                                                    | Revertive Reversion time:min.                                                                                                    |
|                                                                                                    |                                                                                                    |

Klicken Sie auf die Registerkarte **Provisioning** (Bereitstellung).Wählen Sie **In Service** aus der Spalte Status aus.Klicken Sie auf Übernehmen.Abbildung 75: Auswählen der Option In Service (Dienst), um die Karte wieder in Betrieb zu nehmen

| CTC                                                                                             |                                                                                     |    |
|-------------------------------------------------------------------------------------------------|-------------------------------------------------------------------------------------|----|
| <u>Filly</u> Go To <u>H</u> elp                                                                 |                                                                                     |    |
| Mode: node D, Slot: 5<br>Alerns: CR=0, XJ=0, NN=0<br>Type: 0C48<br>Eqpt: 0C48-IR-1310<br>P1:003 | OC48_LINE_CARD                                                                      |    |
| Alarma Hates Caruta Provisionin                                                                 | III Malifananza Dalfarmanaa                                                         |    |
| Mannal History Circuits Transition                                                              | a [maniferance] menormance]                                                         |    |
| Line # SF Bor Level                                                                             | SD Ber Level Provides Sync Enable Sync M., Send Do not u., PJ Ste Men # Status /act |    |
| STS 1 1E-4                                                                                      | IE-7 0 Out of Service I                                                             |    |
|                                                                                                 | Out of Service Res                                                                  | et |
|                                                                                                 |                                                                                     |    |
|                                                                                                 |                                                                                     |    |
|                                                                                                 |                                                                                     |    |
|                                                                                                 |                                                                                     |    |
|                                                                                                 |                                                                                     |    |
|                                                                                                 |                                                                                     |    |
|                                                                                                 |                                                                                     |    |
|                                                                                                 |                                                                                     |    |
| J                                                                                               |                                                                                     |    |

14. Führen Sie die im Abschnitt Konfigurieren des BLSR-Ringes aufgeführten Schritte aus, um

den BLSR-Ring mit denselben OC-48-Karten (in den neuen Steckplätzen) und Ports für Ost und West zu aktivieren.

- 15. Geben Sie die gelöschten Schaltungen manuell wieder ein.Weitere Informationen zur Bereitstellung von Schaltungen finden Sie im Abschnitt <u>Erstellen und Bereitstellen von</u> <u>Schaltungen</u> in der ONS 15454-Benutzerdokumentation.
- 16. Aktivieren Sie die Timing-Parameter auf der Karte erneut, wenn Sie das Leitungstempo verwenden und die Karte, die Sie verschoben haben, eine Zeitreferenz ist. Abbildung 76: Aktivieren der Zeitparameter

| 😰 стс                              |                       |                           |            |                      |                          |              |  |
|------------------------------------|-----------------------|---------------------------|------------|----------------------|--------------------------|--------------|--|
| ENG GOTO HO                        | alp.                  |                           |            |                      |                          |              |  |
|                                    | ·<br>新                |                           |            |                      |                          | 2027<br>2027 |  |
| Alarms History                     | Circuits              | Provisioning Inventory Ma | aintenance |                      |                          |              |  |
| General<br>Ether Bridge<br>Network | Timing Me<br>SSM Mess | ode:<br>sage Set:         |            | Line<br>Generation 1 |                          |              |  |
| Protection                         | Duality of            | RES:                      |            | RES=DUS              | Rei                      | set          |  |
| Ring                               | M Reven               | wel Heversion time: [5.0  |            |                      |                          | min.         |  |
| SNMP                               | -BITS Fac             | litties                   |            |                      |                          |              |  |
| Sonet DCC                          |                       |                           | BITS-1     |                      | BITS-2                   |              |  |
| Timing                             | State:                |                           | 005        | *                    | 008                      | <b>~</b>     |  |
|                                    | Coding:               |                           | B8ZS       | Ŧ                    | B6ZS                     | *            |  |
|                                    | Framing:              |                           | ESF        | *                    | ESF                      | ¥            |  |
|                                    | Sync. Mes             | saging                    | I Enabled  | _                    | F Enabled                |              |  |
|                                    | AIS Three             | hold:                     | ShiC       | ¥                    | SMC                      | ¥            |  |
|                                    | Referenc              | e Lists                   |            |                      |                          |              |  |
|                                    |                       | NE Reference              | BITS-1 Out |                      | BITS-2 Out               |              |  |
|                                    | Ref-1:                | slo1 6 (OC48), port 1     | ▼ None     |                      | <ul> <li>None</li> </ul> | <u> </u>     |  |
|                                    | Ft0F-2:               | Internal Clock            | None       |                      | V None                   |              |  |
|                                    | Ret 3                 | Jincernal Clock           | INoue      |                      | * Illutone               | 1            |  |

# Alarme im Zusammenhang mit BLSR Rings

In diesem Abschnitt werden die Alarme aufgeführt, die BLSR-Ringen zugeordnet sind.

### Standard-K-BOT-Alarm

Der Alarm Default K Byte Received (DFLTK) (Standard-K-Byte empfangen) tritt auf, wenn ein BLSR nicht ordnungsgemäß konfiguriert ist. Der Alarm tritt beispielsweise auf, wenn ein BLSR mit vier Knoten einen Knoten als Unidirectional Path Switched Ring (UPSR) konfiguriert hat. Ein Knoten in einer UPSR- oder linearen Konfiguration sendet nicht die zwei gültigen APS-Byte (Automatic Protection System) K1/K2, die das für BLSR konfigurierte System voraussichtlich verwendet. Die BLSR-Konfiguration betrachtet eines der gesendeten Bytes als ungültig. Das empfangende Gerät überwacht die K1/K2-Byte auf Informationen zur Wiederherstellung der Verbindung.

#### Abbildung 77: Alarm "Default K Byte Received (DFLTK)"

| Date              | Node   | Туре    | Slot | Port | Sev | ST | SA | Cond  | Description                    |
|-------------------|--------|---------|------|------|-----|----|----|-------|--------------------------------|
| 01/02/70 20:37:17 | Node A | FAC-6-1 | 6    | 1    | MN  | R  |    | DFLTK | APS Channel - BLSR - Default K |

Der Alarm kann auch auftreten, wenn Sie einen neuen Knoten hinzufügen, für den keine neue Ringzuordnung akzeptiert wird. Das Verfahren zur Fehlerbehebung bei DFLTK ähnelt häufig dem Verfahren zur Fehlerbehebung bei BLSROOSYNC. Weitere Informationen finden Sie im Abschnitt <u>DFLTK</u> der Benutzerdokumentation für 15454.

### **BLSR Out-Synchronisierungsalarm**

#### Abbildung 78: Der BLSROSYNC-Alarm

| Date                          | Node   | Туре    | Slot | Port | Sev | ST | SA | Cond      | Description      |
|-------------------------------|--------|---------|------|------|-----|----|----|-----------|------------------|
| <del>0</del> 4/02/70 20:37:17 | Node A | FAC-8-1 | 6    | 1    | MJ  | R  |    | BLSROSYNC | BLSR Out Of Sync |

Der BLSR Out Of Sync (BLSROSYNC)-Alarm tritt auf, wenn Sie die Zuordnungstabelle aktualisieren müssen. Um den Alarm zu löschen, müssen Sie eine neue Ringkarte erstellen, die akzeptiert werden muss. Weitere Informationen finden Sie im Abschnitt <u>BLSROOSYNC</u> der Benutzerdokumentation für 15454.

# Zugehörige Informationen

- Cisco ONS 15454 Referenzhandbuch, Version 3.3 Kapitel 9, SONET-Topologien
- <u>Cisco ONS 15454 Referenzhandbuch, Version 5.0 Kapitel 11, SONET-Topologien und -</u> <u>Upgrades</u>
- Technischer Support und Dokumentation Cisco Systems